# 中国学術文献オンラインサー ビスCNKI

中国統計年鑑@CSYD(中国经济社会大数据研究平

台)

株式会社東方書店

更新:2025-01-20

# 目次

| 1.                                 | CNKI ~                                                                         | -のアクセス2                                                                                                    |
|------------------------------------|--------------------------------------------------------------------------------|----------------------------------------------------------------------------------------------------|
| 1                                  | .1 KN                                                                          | S8.0 へのアクセス                                                                                                    |
| 1                                  | .2 トッ                                                                          | プページの機能                                                                                                    |
|                                    | 1.2.1                                                                          | ログイン状態                                                                                                    |
|                                    | 1.2.2                                                                          | 退出(ログアウト)                                                                                                    |
|                                    | 1.2.3                                                                          | インターフェイス言語の切替え5                                                                                                    |
|                                    | 1.2.4                                                                          | 統合検索(横断検索)                                                                                                    |
|                                    | 1.2.5                                                                          | その他                                                                                                    |
| 2.                                 | 中国統計                                                                           | +年鑑@CSYD へのアクセス                                                                                                    |
|                                    |                                                                                |                                                                                                    |
| 3.                                 | データを                                                                           | ·探す11                                                                                                    |
| <b>3</b> .                         | <b>データを</b><br>.1 デー                                                           | ·探す11<br>-タを探すには3つ方法                                                                                                    |
| <b>3</b> .                         | <b>データな</b><br>.1 デー<br><i>3.1.1</i>                                           | *探す                                                                                                    |
| <b>3</b> .                         | データを<br>.1 デー<br><i>3.1.1</i><br><i>3.1.2</i>                                  | <b>: 探す</b>                                                                                                    |
| <b>3</b> .                         | <b>データる</b><br>.1 デー<br><i>3.1.1</i><br><i>3.1.2</i><br><i>3.1.3</i>           | :探す       11         -タを探すには3つ方法       11         统计资料(統計資料):資料名や指標、条目タイトルから検索       11         地域版(地域版):地域を指定して探す       12         行业版(行業版):業界を指定して探す       12                                                  |
| <b>3</b> . 3                       | データる<br>.1 デー<br><i>3.1.1</i><br><i>3.1.2</i><br><i>3.1.3</i><br>データケ          | :探す       11         -タを探すには3つ方法       11         统计资料(統計資料):資料名や指標、条目タイトルから検索       11         地域版(地域版):地域を指定して探す       12         行业版(行業版):業界を指定して探す       12         ケム       12         グ山版(行業版):20       12 |
| <b>3</b> .<br>3<br><b>4</b> .<br>4 | データる<br>.1 デー<br><i>3.1.1</i><br><i>3.1.2</i><br><i>3.1.3</i><br>データク<br>.1 数排 | :探す                                                                                                    |

# 1. CNKI へのアクセス

| <image/>         | 中国語簡体字<br>中国語繁体字<br>英語 | : <u>https://chn.oversea</u><br>: <u>https://tra.oversea</u><br>: <u>https://oversea.cnk</u> | <u>.cnki.net/</u><br>cnki.net/<br>i.net/ |                                 |                                   |          |   |
|------------------|------------------------|----------------------------------------------------------------------------------------------|------------------------------------------|---------------------------------|-----------------------------------|----------|---|
| 跨库检索▼ 出版物检索 高级检索 | C. Kit @ * M           | Global<br>from                                                                               | Acader<br>China a                        | ¥Ŧ我们 产品及解彩<br>nic Ins<br>nd Bey | ktārà ≊́P\$\$\$ ∰<br>ights<br>ond | 展 ⊕      | R |
|                  |                        | 跨库检索~                                                                                        |                                          |                                 | 出版物检索 高级                          | 金索<br>金索 |   |

#### 1.2 トップページの機能

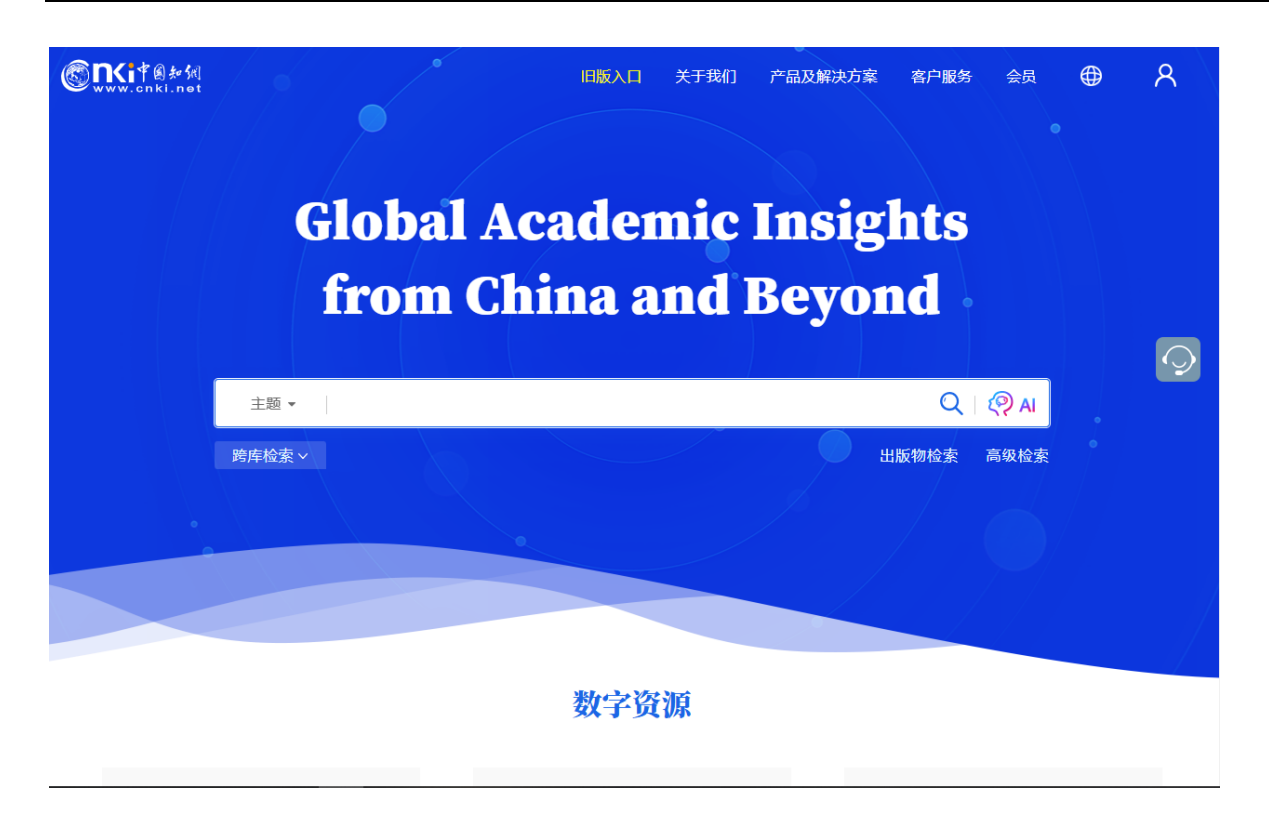

#### 1.2.1 ログイン状態

IP 認証によりログインに成功すると「欢迎来自 XXXX 的您,个人账户」のようにアカウント名が表示されます。

| <b>⑥氏i</b> 律創新編<br>www.cnki.net | 旧版入口 关于我们 | 产品及解决方案 | 客户服务会员 |    |
|---------------------------------|-----------|---------|--------|----|
| 欢迎≯€自发                          | 方书店 的您    | 个人账户    | 8      | ts |
|                                 |           |         |        |    |

#### 1.2.2 退出 (ログアウト)

右上部のアカウント名をクリックすると、プルダウンメニューが表示されますので「退出」をクリックして ログアウトします。

| <u> 混曲</u>              |
|-------------------------|
|                         |
| Global Academic Insight |
| from Chir               |
| 迎来自 东方书店 的您,个人账 🛛 🖸     |
| 主題・                     |
| 退出                      |
|                         |
| 数字资源                    |

#### 1.2.3 インターフェイス言語の切替え

右上部の ⊕ をクリックすると選択可能な言語のリストが表示されますので、任意の言語を選択しま す。

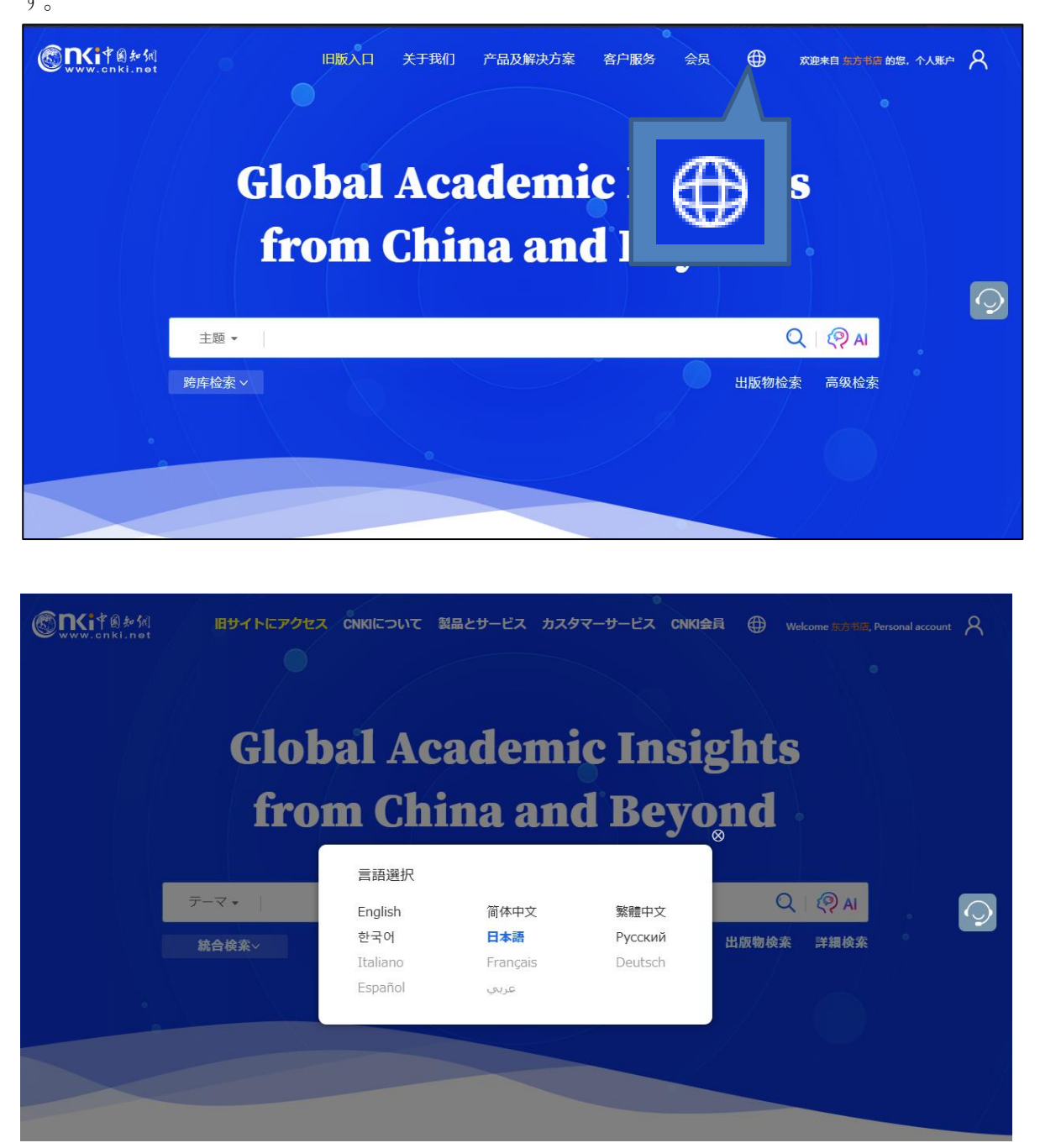

2024 年 12 月現在、選択可能な言語は、英語・中国語簡体字・中国語繁体字およびハングル、日本語、ロシ ア語の 6 言語。日本語に対応しているページは、TOPページなどの一部に限定されています。

#### 1.2.4 統合検索(横断検索)

プラットフォーム統合検索でカバーされるリソースタイプは下記のとおりです。

学術雑誌、博士・修士学位論文、会議論文、新聞、年鑑、学術輯刊、図書、特許、国家標準(GB規格)、成果の10つのリソースが対象。

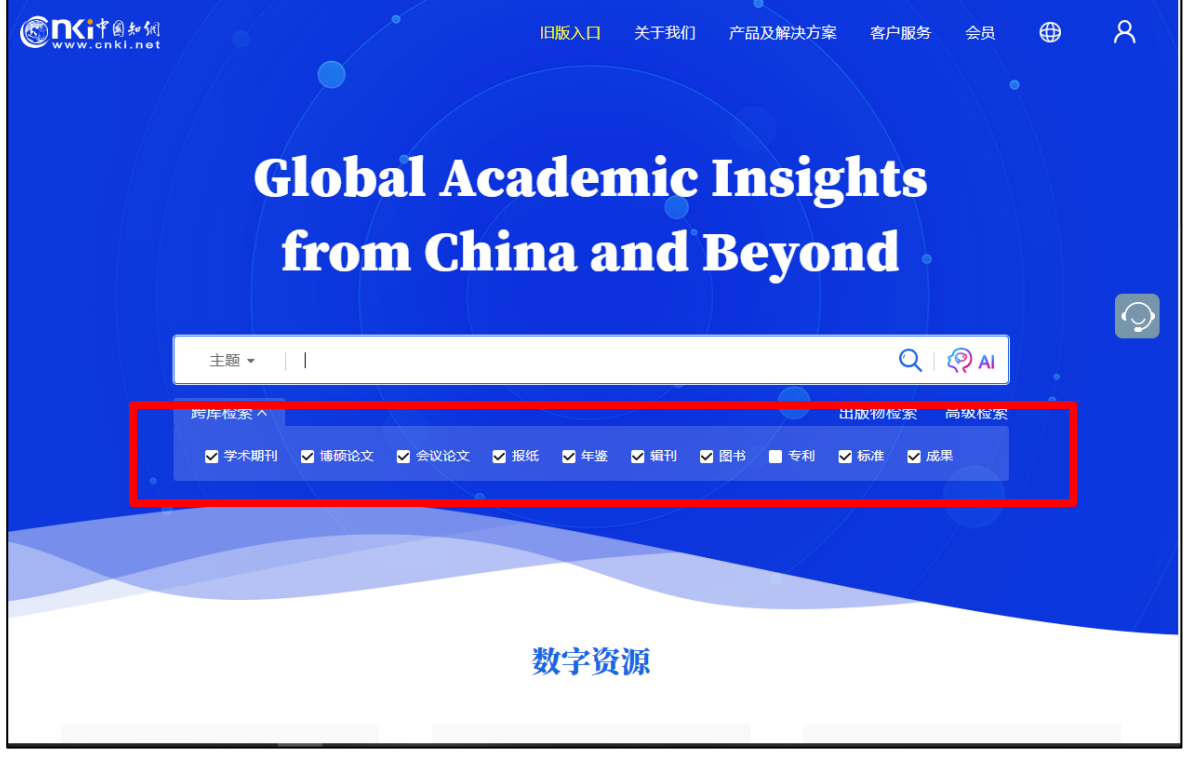

検索対象製品 (デフォルト):

- 学术期刊 中国学術雑誌@CAJ、特選雑誌バックナンバーアーカイブ@CJP など
- 博硕论文 中国博士・修士学位論文@CDMD
- 会议论文 中国重要会議論文@CPCD など
- 报纸 中国重要新聞@CCND
- 年鉴 中国年鑑@CYFD
- 辑刊 中国学術輯刊@CCJD
- 图书 CNKI 電子図書@CCGB
- 专利 中国専利全文数拠庫@SCPD
- 标准 国家標準全文数拠庫@SCSF
- 成果《中国科技项目创新成果鉴定意见数据库(知网版)》

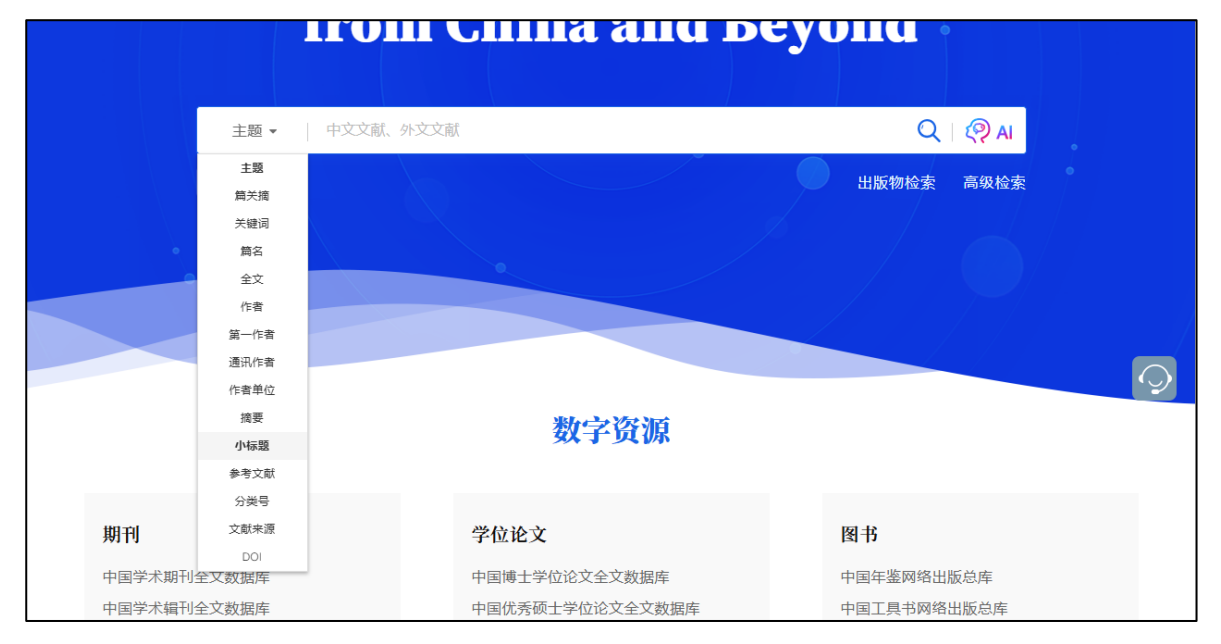

```
検索項目:
```

| 主题   | 主題、テーマ            |
|------|-------------------|
| 篇关摘  | 篇関摘、篇名、関鍵詞、摘要の3項目 |
| 关键词  | 関鍵詞、キーワード         |
| 篇名   | 篇名、文献名            |
| 全文   |                   |
| 作者   |                   |
| 第一作者 |                   |
| 通讯作者 | 責任著者              |
| 作者单位 |                   |
| 摘要   |                   |
| 小标题  |                   |
| 参考文献 |                   |
| 分类号  |                   |
| 文献濑原 |                   |
|      |                   |

DOI

#### 1.2.5 その他

#### 1.2.5.1 数字資源

「数字資源」には、CNKIの様々なデータベース製品へのエンタランスが設置されています。 中国統計年鑑@CSYD をご利用になる場合、「统计数据」の「中国经济社会统计数据库」をクリックしてく ださい。

| <b>数子</b> <u></u> <u></u> <u></u> <u></u> <u></u> <u></u> <u></u> <u></u> <u></u> <u></u> <u></u> <u></u> <u></u> <u></u> <u></u> <u></u> <u></u> <u></u> <u></u> |                    |                     |  |  |  |  |  |  |  |  |
|----------------------------------------------------------------------------------------------------|--------------------|---------------------|--|--|--|--|--|--|--|--|
| 期刊                                                                                                    | 学位论文               | 图书                  |  |  |  |  |  |  |  |  |
| 中国学术期刊全文数据库                                                                                                    | 中国博士学位论文全文数据库      | 中国年鉴网络出版总库          |  |  |  |  |  |  |  |  |
| 中国学术辑刊全文数据库                                                                                                    | 中国优秀硕士学位论文全文数据库    | 中国工具书网络出版总库         |  |  |  |  |  |  |  |  |
| 会议论文                                                                                                    | 报纸                 | CNKI电子图书库           |  |  |  |  |  |  |  |  |
| 中国重要会议论文全文数据库                                                                                                    | 中国重要报纸全文数据库        | 特色数据库               |  |  |  |  |  |  |  |  |
| 国际会议论文全文数据库                                                                                                    | 专利/标准              | 东方杂志 中国政报公报期刊文献总库   |  |  |  |  |  |  |  |  |
| 统计数据                                                                                                    | 中国专利全文数据库          | 中医药系列知识服务平台         |  |  |  |  |  |  |  |  |
| 中国经济社会统计数据库                                                                                                    | CNKI标准数据总库         |                     |  |  |  |  |  |  |  |  |
| 中国人口普查数据库                                                                                                    | 英文资源               | 软件与服务<br>AIGC检测服务系统 |  |  |  |  |  |  |  |  |
| 法律法规                                                                                                    | Academic Reference | 学术不端文献检测            |  |  |  |  |  |  |  |  |
| 中国法律知识资源总库                                                                                                    | CNKI Scholar       | CNKI SMART          |  |  |  |  |  |  |  |  |

## 2. 中国統計年鑑@CSYD へのアクセス

KNS8.0のトップページの「学术资源」の「统计年鉴」をクリックするとこで、中国经济社会大数据研究平台ページに切替えることができます。

|               | 1118 1 1/5+ VF-+ |             |
|---------------|------------------|-------------|
|               | <b>数字</b>        |             |
| 期刊            | 学位论文             | 图书          |
| 中国学术期刊全文数据库   | 中国博士学位论文全文数据库    | 中国年鉴网络出版总库  |
| 中国学术辑刊全文数据库   | 中国优秀硕士学位论文全文数据库  | 中国工具书网络出版总库 |
| 会议论文          | 招纸               | CNKI电子图书库   |
|               | 112 = 14         | 特色数据库       |
| 中国重要会议论文全文数据库 | 中国重要报纸全文数据库      |             |
| 国际会议论又全又数据库   | 专利/标准            |             |
| 统计数据          |                  |             |
| 中国经济社会统计数据库   | < 统计             | +数据         |
| 中国人口普查数据库     | 5)[1             | 94.1/0      |
| 法律法规          | 英文资源             |             |
|               | Academic Ref     |             |
| 屮国法律知识贫源总库    |                  | 经济社会统计数据库   |
|               |                  |             |
|               |                  |             |

| 行业版 • | \$55 ·   |          |      |             |           |        | 欢迎来自东方书店、 | ✓ 的您,个人账户  | 登录 🗸 知网首页                                                                                                    |
|-------|----------|----------|------|-------------|-----------|--------|-----------|------------|----------------------------------------------------------------------------------------------------|
|       | 经济社会     | 会大数据研    | 研究平台 | 首页 统计资料 -   | 数据分析 👻 决策 | 支持 → 我 | 的统计数据     |            |                                                                                                    |
|       |          |          |      |             |           |        | 6         | 2          |                                                                                                    |
|       | 统计指标     |          |      |             |           |        |           |            | No. Contraction of the second second |
| 统计资料  |          |          |      | <b>牧据分析</b> |           | ii.    | 快策支持      |            |                                                                                                    |
| ●统计年鉴 | • 分析报告 • | ●资料汇编 ●调 | 查资料  | • 年度数据分析    | • 进度数据分析  |        | ●相关分析     | • 纾        | 动预测                                                                                                    |
| ●普查资料 | ●统计摘要●   | 统计公报     |      | • 国际数据分析    |           |        | ●科学评价     | ● <b>决</b> | 守策模型                                                                                                    |
| 地域版   | · ·      |          | 4 6  |             | 行业版       |        |           |            |                                                                                                    |
| 北京市   | 天津市      | 河北省      | 山西省  | 内蒙古自治区      | 农业        | 林业     | 教育        | 卫生         | 石油石化                                                                                                    |
| 辽宁省   | 吉林省      | 黑龙江省     | 上海市  | 江苏省         | 汽车        | 钢铁     | 有色金属      | 电力         | 电子信息                                                                                                    |
| 浙江省   | 安徽省      | 福建省      | 江西省  | 山东省         | 煤炭        | 房地产    | 公检法司      | 交通         | 船舶                                                                                                    |
| 河南省   | 湖北省      | 湖南省      | 广东省  | 广西壮族自治区     | 民用航空      | 科技     | 金融        | 财税         | 环境保护                                                                                                    |
| 海南省   | 重庆市      | 四川省      | 贵州省  | 云南省         | 国土资源      | 水利     | 城建·建筑     | 旅游         | 民政                                                                                                    |
|       |          |          |      |             | · ··      |        |           |            |                                                                                                    |

## 3. データを探す

CSYD が「中国年鑑@CYFD」と異なるのは、たんに統計年鑑の記事やデータを検索・閲覧するだけではな く、ユーザーが指定した様々な指標に基づき、CSYD に収録されている統計年鑑から統計データを抽出・分 析できる点にあります。

#### 3.1 データを探すには3つ方法

#### 3.1.1 统计资料(統計資料):資料名や指標、条目タイトルから検索

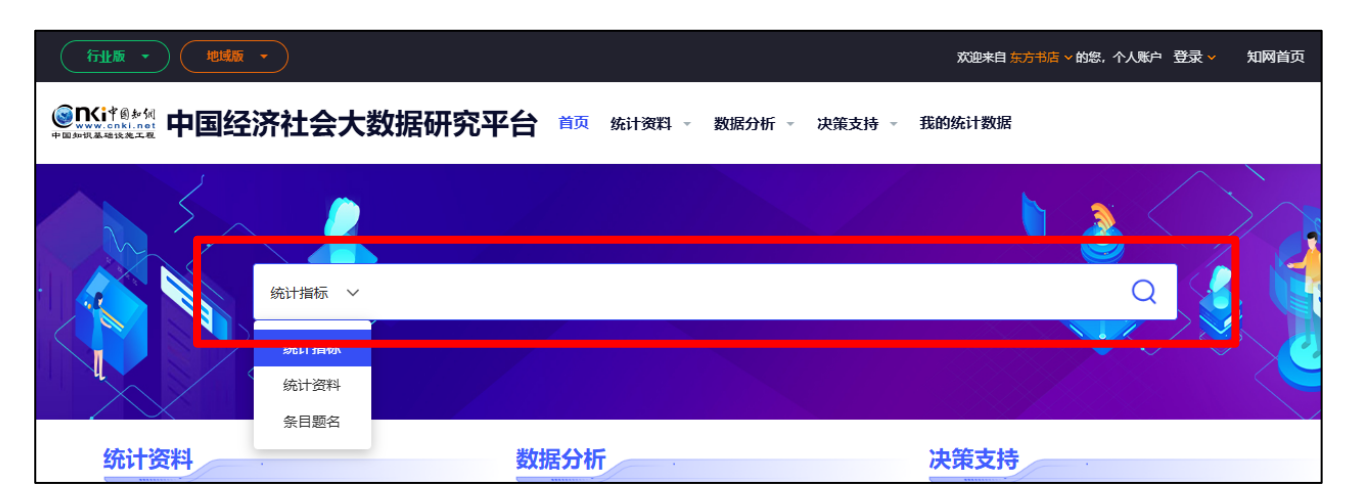

資料の類型から探す

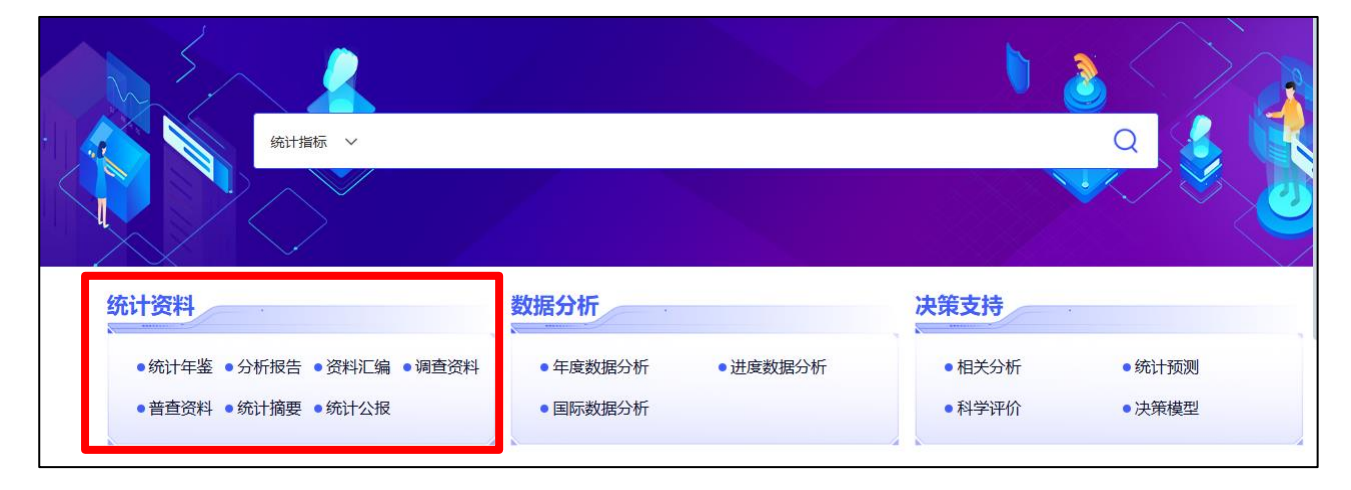

#### 3.1.2 地域版(地域版):地域を指定して探す

| 统计资料                                   | <u></u>                  |                           | 安区                       | <b>女据分析</b>                     | ,<br>,                               | 决策支持                  |                          |                      |                            |  |
|----------------------------------------|--------------------------|---------------------------|--------------------------|---------------------------------|--------------------------------------|-----------------------|--------------------------|----------------------|----------------------------|--|
| ●统计年鉴                                  | • 分析报告 •                 | 资料汇编 •调]                  | 查资料                      | •年度数据分析 •进度数据分析                 |                                      |                       | • 相关分析                   | •统计预测                |                            |  |
| ●普查资料                                  | ●统计摘要 ●                  | 统计公报                      |                          | •国际数据分析                         |                                      | •科学评价                 |                          | ●决策模型                |                            |  |
|                                        |                          |                           |                          |                                 |                                      |                       |                          |                      |                            |  |
| 地域版                                    |                          |                           |                          |                                 | 行业版                                  |                       |                          |                      |                            |  |
| 北京市                                    | 天津市                      | 河北省                       | 山西省                      | 内蒙古自治区                          | 行业版                                  | 林业                    | 教育                       | 卫生                   | 石油石体                       |  |
| <b>地域版</b><br>北京市<br>辽宁省               | 天津市<br>吉林省               | 河北省<br>黑龙江省               | 山西省上海市                   | 内蒙古自治区<br>江苏省                   | <b>行业版</b><br>农业<br>汽车               | 林业钢铁                  | 教育<br>有色金属               | 卫生电力                 | 石油石4电子信息                   |  |
| <b>地域版</b><br>北京市<br>辽宁省<br>浙江省        | 天津市<br>吉林省<br>安徽省        | 河北省<br>黑龙江省<br>福建省        | 山西省<br>上海市<br>江西省        | 内蒙古自治区<br>江苏省<br>山东省            | <b>行业版</b><br>农业<br>汽车<br>煤炭         | 林业<br>钢铁<br>房地产       | 教育<br>有色金属<br>公检法司       | 卫生<br>电力<br>交通       | 石油石(-<br>电子信息<br>船舶        |  |
| <b>地域版</b><br>北京市<br>辽宁省<br>浙江省<br>河南省 | 天津市<br>吉林省<br>安徽省<br>湖北省 | 河北省<br>黑龙江省<br>福建省<br>湖南省 | 山西省<br>上海市<br>江西省<br>广东省 | 内蒙古自治区<br>江苏省<br>山东省<br>广西壮族自治区 | <b>行业版</b><br>农业<br>汽车<br>煤炭<br>民用航空 | 林业<br>钢铁<br>房地产<br>科技 | 教育<br>有色金属<br>公检法司<br>金融 | 卫生<br>电力<br>交通<br>财税 | 石油石(<br>电子信息<br>船舶<br>环境保制 |  |

### 3.1.3 行业版(行業版):業界を指定して探す

|                                        |                          |                           |                          |                                 |                                                              | × *                   |                           |                      |                            |
|----------------------------------------|--------------------------|---------------------------|--------------------------|---------------------------------|--------------------------------------------------------------|-----------------------|---------------------------|----------------------|----------------------------|
| • 统计年鉴                                 | • 分析报告 •                 | 资料汇编 • 调音                 | 查资料                      | • 年度数据分析                        | • 进度数据分析                                                     |                       | • 相关分析                    | • 纾                  | 充计预测                       |
| ●普查资料                                  | ●统计摘要 ●                  | 统计公报                      |                          | • 国际数据分析                        |                                                              |                       | <ul> <li>●科学评价</li> </ul> | • J                  | 快策模型                       |
| Internation                            |                          |                           |                          | <b>Г</b>                        | (二)1/45                                                      |                       |                           |                      |                            |
| 吧或版                                    |                          |                           |                          |                                 | 1 J JE NIX                                                   |                       |                           |                      |                            |
| <b>地或版</b><br>北京市                      | 天津市                      | 河北省                       | 山西省                      | 内蒙古自治区                          | 农业                                                           | 林业                    | 教育                        | 卫生                   | 石油石化                       |
| 北京市辽宁省                                 | 天津市<br>吉林省               | 河北省 黑龙江省                  | 山西省<br>上海市               | 内蒙古自治区<br>江苏省                   | <b>大</b> 业<br>次业                                             | 林业钢铁                  | 教育<br>有色金属                | 卫生<br>电力             | 石油石化电子信息                   |
| 地域版<br>北京市<br>辽宁省<br>浙江省               | 天津市<br>吉林省<br>安徽省        | 河北省<br>黑龙江省<br>福建省        | 山西省<br>上海市<br>江西省        | 内蒙古自治区<br>江苏省<br>山东省            | <b>衣业</b><br>汽车<br>煤炭                                        | 林业<br>钢铁<br>房地产       | 教育<br>有色金属<br>公检法司        | 卫生<br>电力<br>交通       | 石油石化<br>电子信息<br>船舶         |
| <b>地域版</b><br>北京市<br>辽宁省<br>浙江省<br>河南省 | 天津市<br>吉林省<br>安徽省<br>湖北省 | 河北省<br>黑龙江省<br>福建省<br>湖南省 | 山西省<br>上海市<br>江西省<br>广东省 | 内蒙古自治区<br>江苏省<br>山东省<br>广西壮族自治区 | <ul> <li>农业</li> <li>汽车</li> <li>煤炭</li> <li>民用航空</li> </ul> | 林业<br>钢铁<br>房地产<br>科技 | 教育<br>有色金属<br>公检法司<br>金融  | 卫生<br>电力<br>交通<br>财税 | 石油石化<br>电子信息<br>船舶<br>环境保护 |

#### 例: [统计资料] で「贸易」で検索

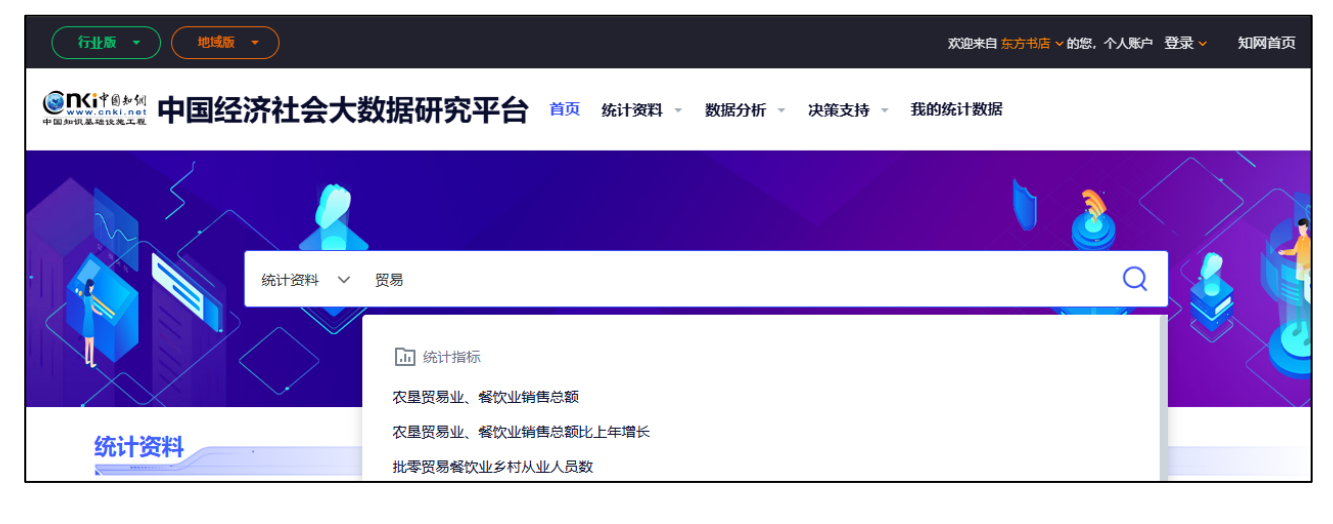

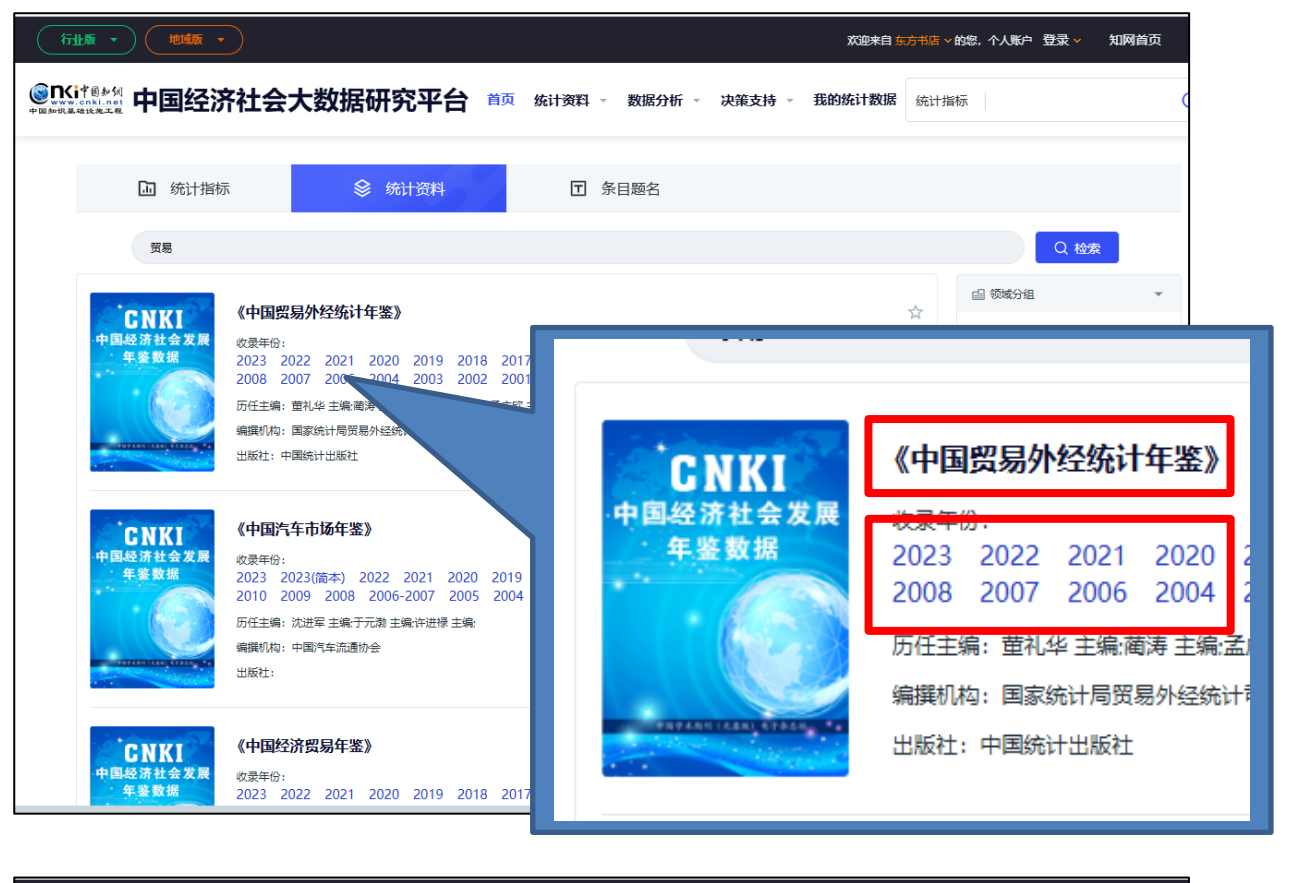

年鑑名あるいは年号をクリックすると当該年鑑の概要や CSYD の収録情況が表示されます。

|                                                             | R社会大        | 数据研究     | 评台     | 首页统         | 计资料 👻                | 数据分析 🗸  | 决策支持  | - 我的約 | <b>统计数据</b> | 充计指标 |        |   |
|-------------------------------------------------------------|-------------|----------|--------|-------------|----------------------|---------|-------|-------|-------------|------|--------|---|
| 统计资料                                                        |             |          |        |             |                      |         |       |       |             |      |        |   |
| Harr versions a<br><sup>New</sup> State of the scheme (age) |             | $\oplus$ | 条目题名   | •           |                      |         |       |       | ;           | 本册检索 | 本种检索   |   |
| 2<br>中国贸易外经统                                                | 2023<br>计年鉴 | 2023     | 2022   | 2021        | 2020                 | 2019    | 2018  | 2017  | 2016        | 2015 | 2014   |   |
| CHINA TRADE AND I<br>ECONOMIC STATISTICAL Y                 | EXTERNAL    | 2013     | 2012   | 2011        | 2010                 | 2009    | 2008  | 2007  | 2006        | 2004 | 2003   |   |
| . Star                                                      |             | 2002     | 2001   | 2000        | 1999                 | 1998    | 1997  | 1996  | 1995        | 1994 | 1993   |   |
| III TATANA                                                  | and a       | 1992     | 1991   | 1990        |                      |         |       |       |             |      |        |   |
|                                                             |             |          |        | 找           | 到 193 条结果            | 1 2 3   | 4 5   | 6 1   | 0 🕨 跳至      | 页    |        |   |
| 目录                                                          | 简介          |          |        |             |                      | 条目题名    |       |       |             |      | 页码     |   |
|                                                             |             | 《中国贸易夕   | 卜经统计年鉴 | 2023》编辑     | 委员会                  |         |       |       |             |      | 4-5    |   |
| <ul> <li>《中国贸易外经统计年鉴》</li> <li>会</li> </ul>                 | 2023》编辑委员   | 编者说明     |        |             |                      |         |       |       |             |      | 6-7    | P |
| ○ 编者说明                                                      |             | 第1篇 综合   |        |             |                      |         |       |       |             |      | 1+3-10 | P |
| ○ 第1篇 综合                                                    |             | 1-1 国内   | 3生产总值指 | 数(不变价,上     | 年=100)               |         |       |       |             |      | 3      | P |
| 。 第2篇 消费品市场                                                 |             | 1-2 国内   | 3生产总值构 | 1成(按当年价)    | 格计算)                 |         |       |       |             |      | 4      | P |
| <ul> <li>第3篇 批发和零售业</li> </ul>                              |             | 1 2 - 4  |        |             | 1491 <del>31</del> 7 |         |       |       |             |      | r      |   |
| <ul> <li>● 第4篇 任宿和餐饮业</li> <li>- 等5等 国际(b)支</li> </ul>      |             | 1-3 =//  | いて业贞制学 | *(按小党1)(16) | (17异)                |         |       |       |             |      | 5      |   |
| <ul> <li>第5両国际仪文</li> <li>第6篇 时40 四目</li> </ul>             |             | 1-4 三大   | 、需求对国内 | 生产总值增长      | 《的贡献率和               | 立动(按不变价 | )格计算) |       |             |      | 6      |   |
| ~ 560m A17130.00                                            |             | 1-5 人口   | 数及构成   |             |                      |         |       |       |             |      | 7      |   |

年数をクリックすると当該年巻の目録に切り替わります。 目録のアイコンをクリックすると資料をダウンロードできます。

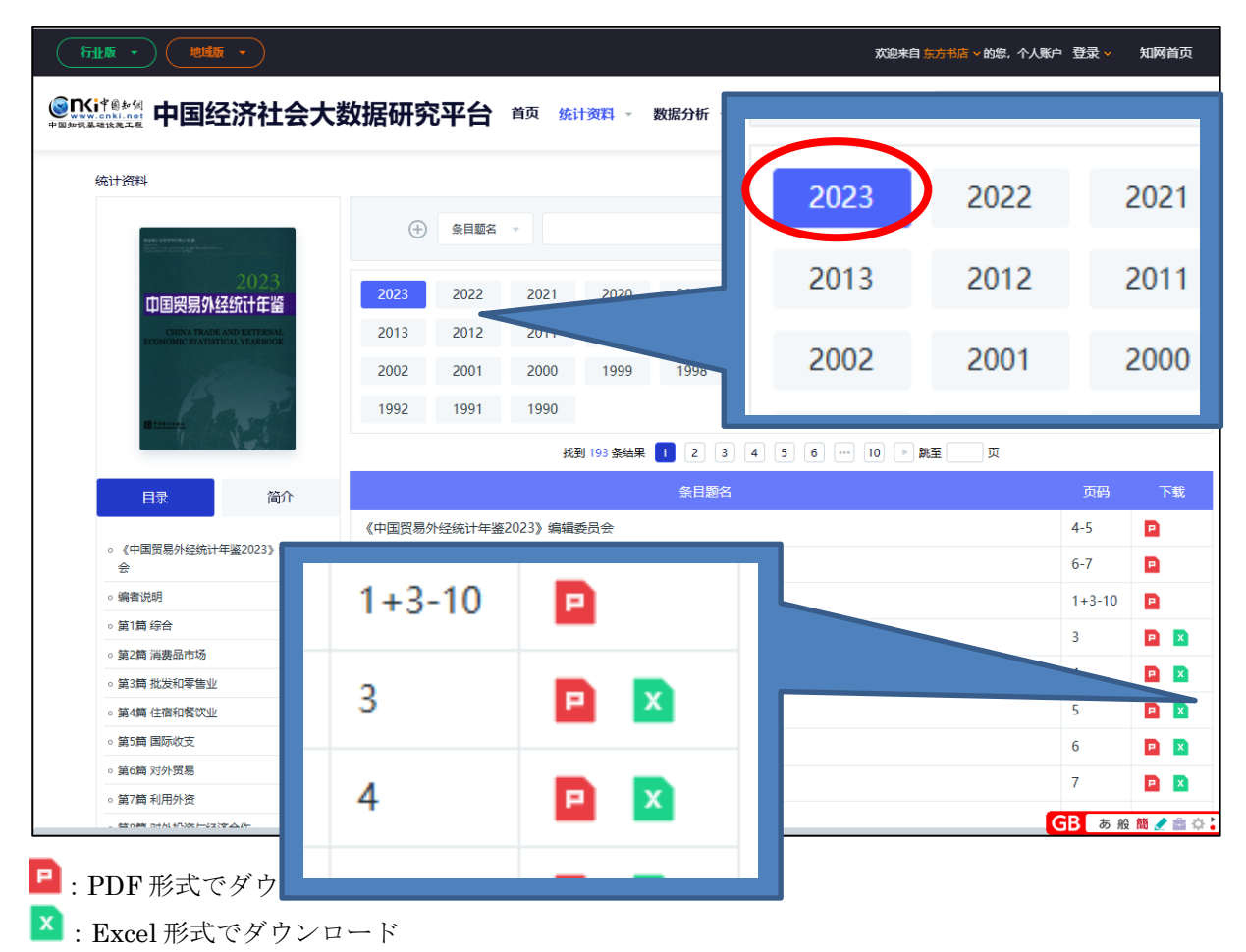

条目题名をクリックすると当該資料の概要が表示され、CAJ 形式や CPF 形式、Excel 形式あるいはオンラ インで資料を閲覧、ダウンロードすることができます。

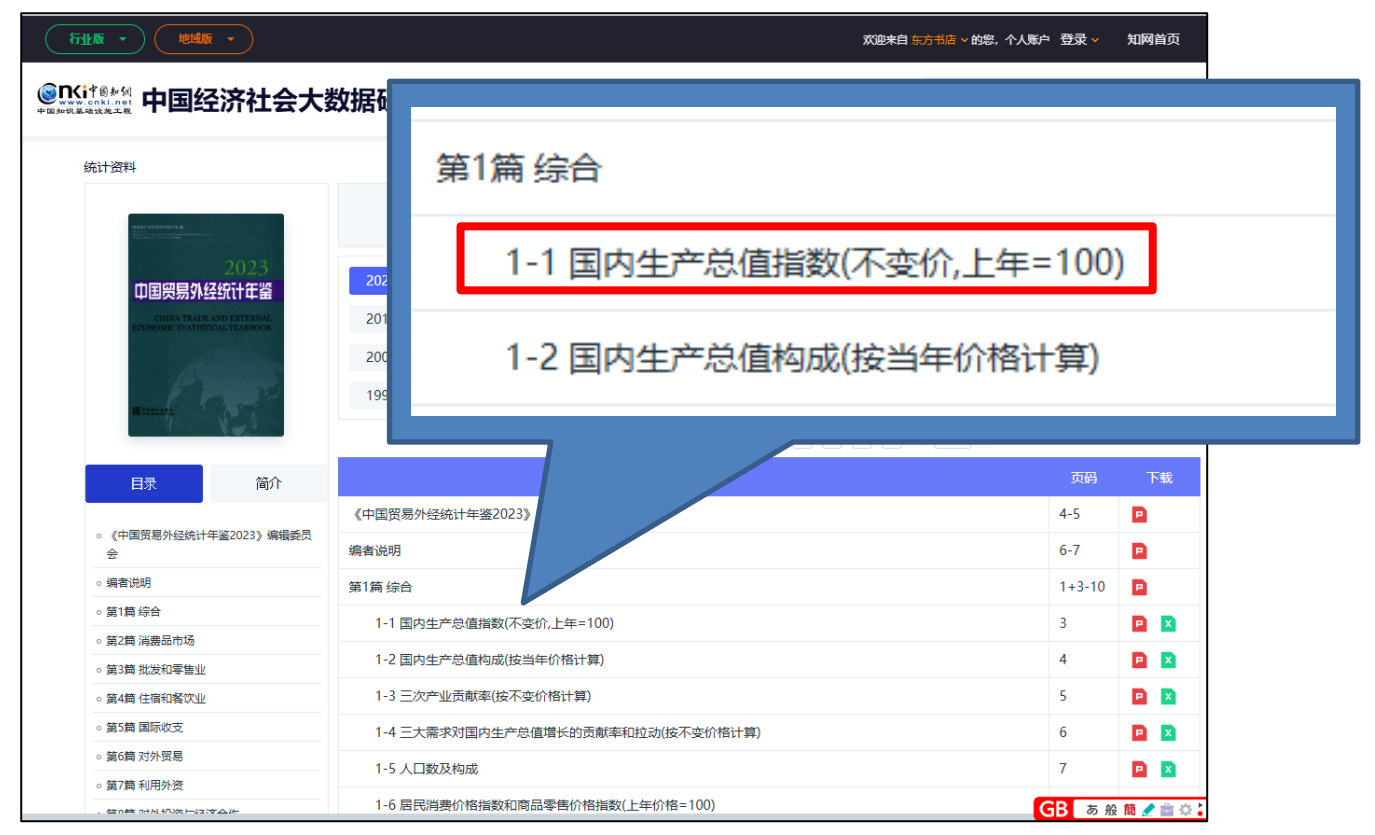

| 1-1 国内生产总值指数(不变价,上年=100)<br>Indices of Gross Domestic Product(Constant Price,Preceding Year=100)                                                                                                    | × |
|----------------------------------------------------------------------------------------------------|---|
| 🚧 CAJ格式文件下载 🛛 PDF格式文件下载 🛛 🗙 Excel格式文件下载 🛃 报表预览                                                                                                    |   |
| 条目所含内容<br>国民总收入 第一产业 第二产业 第三产业 批发与零售业 人均国内生产总值                                                                                                    |   |
| 条目所含地区<br>中国;                                                                                                    |   |
| 条目年份跨度<br>2022;2021;2020;2019;2018;2017;2016;2015;2014;2013;2012;2011;2010;2009;2008;2007;2006;2005;2004;2003;2002;2001;2000;1<br>9;1998;1997;1996;1995;1994;1993;1992;1991;1990;1989;1988;1987;1986;1985;1984;1983;1982;1981;1980;1978; | 9 |
| 条目出处<br>2023.《中国贸易外经统计年鉴》 >>第1篇 综合>>1-1 国内生产总值指数(不变价,上年=100).第3页                                                                                                    |   |
|                                                                                                    |   |
|                                                                                                    |   |

| -                 |   |
|-------------------|---|
| └── CAJ 形式でのダウンロー | ド |

| 😪 知网研学                                   | (原E-Stu     | udy)                        |                              |                             |                                                                                                    |                              | 资料管理                                                  | 望 获取全文                            | 工具 帮助   | b 👩 te | ohotest02 <mark>(离</mark> 编 | 1) - (1    | j ×       |
|------------------------------------------|-------------|-----------------------------|------------------------------|-----------------------------|----------------------------------------------------------------------------------------------------|------------------------------|-------------------------------------------------------|-----------------------------------|---------|--------|-----------------------------|------------|-----------|
| ☰ 功能导航                                   | Q 检索        | 20250120                    | 0-c01 <sup>‡∞</sup> ×        |                             |                                                                                                    |                              |                                                       |                                   |         |        |                             | 最小         |           |
| > < 🖑 🖪                                  | ΣΞ          | \$ \$                       | Æ                            | <u>u</u> 2 –                |                                                                                                    |                              | 1 /1 >                                                | Q 118                             | % ~ ⊕ I | · >    | 我的笔记                        | (0)        | ^         |
|                                          |             |                             |                              |                             | <ul> <li>Image: A start of the start of the start of</li></ul> |                              |                                                       |                                   |         | •      |                             |            | 题录信息      |
|                                          |             |                             |                              |                             |                                                                                                    |                              |                                                       |                                   |         |        |                             |            | 14.0      |
|                                          |             |                             |                              | 1 121-1                     | ***                                                                                                    | k/.                          |                                                       |                                   |         |        |                             |            | 参考<br>文献  |
|                                          |             |                             | 1-                           | 1 国内生<br>(C) I              | 产品值指到                                                                                                    | X<br>I                       |                                                       |                                   |         |        |                             |            |           |
| 0.000                                    |             |                             | Indices                      | of Gross I                  | Domestic Pi                                                                                                    | roduct                       |                                                       |                                   |         |        |                             |            | 引证<br>文献  |
|                                          |             | IN R AIL                    | (不变价,上年                      | =100; Constant              | Price, Preceding                                                                                                    | Year=100)                    |                                                       | 1 25-101-1-                       |         |        |                             |            |           |
|                                          | 年 份<br>Year | Gross<br>National<br>Income | Gross<br>Domestic<br>Product | 第一产业<br>Primary<br>Industry | 第二产业<br>Secondary<br>Industry                                                                                                    | 第三产业<br>Tertiary<br>Industry | <sup>#</sup> 批发与零售业<br>Wholesale and<br>Retail Trades | 人均固闪<br>生产总值<br>Per Capita<br>GDP |         |        |                             |            | 我的<br>笔记  |
|                                          | 1978        | 111.7                       | 111.7                        | 104.1                       | 115.0                                                                                                    | 113.6                        | 123.1                                                 | 110.2                             |         |        |                             |            | 标注        |
| 1.13.19                                  | 1980        | 107.8                       | 107.8                        | 98.5                        | 113.5                                                                                                    | 106.1                        | 98.1                                                  | 106.5                             |         |        |                             |            | *         |
| 14 N.S. 78                               | 1981        | 105.1                       | 105.1                        | 107.0                       | 101.9                                                                                                    | 109.6                        | 129.5                                                 | 103.8                             |         |        |                             |            | NEO<br>文献 |
|                                          | 1982        | 109.2                       | 109.0                        | 111.5                       | 105.6                                                                                                    | 112.7                        | 99.3                                                  | 107.4                             |         |        |                             |            | 矩阵        |
|                                          | 1983        | 111.0                       | 110.8                        | 108.3                       | 110.4                                                                                                    | 114.6                        | 121.2                                                 | 109.2                             |         |        |                             |            |           |
| 1.00                                     | 1985        | 113.2                       | 113.4                        | 101.8                       | 114.4                                                                                                    | 119.4                        | 133.5                                                 | 111.9                             |         |        |                             |            | 备注        |
| 0.043                                    | 1986        | 108.6                       | 108.9                        | 103.3                       | 110.2                                                                                                    | 112.3                        | 109.4                                                 | 107.3                             |         |        |                             |            |           |
| 1000                                     | 1987        | 111.6                       | 111.7                        | 104.7                       | 113.6                                                                                                    | 114.7                        | 114.7                                                 | 109.9                             |         |        |                             |            | 引文        |
| 1 1 1 1 1 1 1 1 1 1 1 1 1 1 1 1 1 1 1    | 1988        | 111.3                       | 111.2                        | 102.5                       | 114.3                                                                                                    | 113.2                        | 111.8                                                 | 109.4                             |         |        |                             |            | 预览        |
| 10000                                    | 1989        | 104.3                       | 104.2                        | 103.1                       | 103.7                                                                                                    | 105.8                        | 89.3                                                  | 102.6                             |         |        |                             |            |           |
| 110                                      | 1990        | 104.1                       | 103.9                        | 107.3                       | 103.2                                                                                                    | 102.7                        | 94.7                                                  | 102.4                             |         |        |                             |            | 附件        |
| 1015 111                                 | 1991        | 109.2                       | 109.3                        | 102.4                       | 113.8                                                                                                    | 109.2                        | 105.2                                                 | 107.8                             |         |        |                             |            |           |
|                                          | 1992        | 114.1                       | 114.2                        | 104.7                       | 121.0                                                                                                    | 112.6                        | 110.5                                                 | 112.8                             |         |        |                             |            | 101-054   |
|                                          | 1993        | 113.6                       | 113.9                        | 104.6                       | 119.7                                                                                                    | 112.2                        | 108.6                                                 | 112.6                             |         |        |                             |            | 192.5%    |
| 5. 16 L A                                | 1994        | 113.1                       | 113.0                        | 103.9                       | 118.1                                                                                                    | 111.4                        | 108.2                                                 | 111.8                             |         |        |                             |            | NEW       |
|                                          | 1995        | 109.4                       | 111.0                        | 104.9                       | 113.8                                                                                                    | 110.1                        | 108.2                                                 | 109.8                             |         |        |                             |            | 翻译        |
| 10000                                    | 1996        | 110.1                       | 109.9                        | 105.0                       | 112.1                                                                                                    | 109.2                        | 107.6                                                 | 108.8                             |         |        |                             |            |           |
| *                                        | 1997        | 109.6                       | 109.2                        | 103.4                       | 110.5                                                                                                    | 110.4                        | 108.8                                                 | 108.1                             |         |        |                             |            |           |
| 10 - A 10 - 10                           | 1998        | 107.3                       | 107.8                        | 103.4                       | 108.9                                                                                                    | 108.4                        | 106.5                                                 | 106.8                             |         |        |                             |            |           |
| 1.1.1.1.1.1.1.1.1.1.1.1.1.1.1.1.1.1.1.1. | 1999        | 108.0                       | 107.7                        | 102.7                       | 108.2                                                                                                    | 109.2                        | 108.7                                                 | 106.7                             |         |        |                             |            |           |
| 12.245.24                                | 2000        | 108.6                       | 108.5                        | 102.3                       | 109.5                                                                                                    | 109.8                        | 109.4                                                 | 107.6                             |         |        |                             |            |           |
| 1992                                     | 2001        | 108.1                       | 108.3                        | 102.6                       | 108.5                                                                                                    | 110.3                        | 109.1                                                 | 107.6                             |         |        |                             |            |           |
| A Section                                | 2002        | 109.6                       | 109.1                        | 102.7                       | 109.9                                                                                                    | 110.5                        | 108.8                                                 | 108.4                             |         |        |                             |            |           |
| 12.20                                    | 2003        | 110.5                       | 110.0                        | 102.4                       | 112.7                                                                                                    | 109.5                        | 109.9                                                 | 109.4                             |         |        |                             |            |           |
| N. 500 B                                 | 2004        | 110.5                       | 110.1                        | 106.1                       | 111.1                                                                                                    | 110.1                        | 106.6                                                 | 109.5                             |         |        |                             |            |           |
| 1.28                                     | 2005        | 110.9                       | 111.4                        | 105.1                       | 112.1                                                                                                    | 112.4                        | 113.0                                                 | 110.7                             |         | ,      | GB                          | _A 般 簡 🥒 🕯 | 101       |

# PDF形式でのダウンロード

| ≡ ×=⊐- 🏠 🏠 20250120-s1.pdf | × (+ 作 | 成              |                             |                              |                     |                       | 0                    | ₽ <b>₩</b> ¤                                          | フイン -                     | ٥           | ×  |
|----------------------------|--------|----------------|-----------------------------|------------------------------|---------------------|-----------------------|----------------------|-------------------------------------------------------|---------------------------|-------------|----|
| すべてのツール 編集 変換 電子サイン        |        |                |                             |                              |                     | テキストまたに               | はツールを検索              | Q 🛛 🖾 🖌                                               | P @ (                     | \$ <i>C</i> |    |
| すべてのツール ×                  |        |                |                             |                              |                     |                       |                      |                                                       |                           | ^           | ¢  |
| PDF を書き出し                  |        |                |                             |                              |                     |                       |                      |                                                       |                           |             | ۵  |
| ■ PDF を編集                  |        |                |                             | 1-                           | 1 国内生               | 产总值指                  | 数                    |                                                       |                           |             | D  |
|                            |        |                |                             | Indices                      | of Gross l          | Domestic P            | roduct               |                                                       |                           |             |    |
| PDF を作成                    |        |                |                             | (不变价,上年                      | =100, Constant      | Price, Preceding      | y Year=100)          |                                                       |                           |             |    |
| ひ ファイルを結合                  |        | The state      | 国民总收入                       | 国内生产总值                       | W                   | ケーエー                  |                      |                                                       | 人均国内                      |             |    |
| 1 ページを整理                   |        | 年 份<br>Year    | Gross<br>National<br>Income | Gross<br>Domestic<br>Product | Primary<br>Industry | Secondary<br>Industry | Tertiary<br>Industry | <sup>#</sup> 批发与零售业<br>Wholesale and<br>Retail Trades | 生产总值<br>Per Capita<br>GDP |             |    |
| ∈ コメントを追加                  |        | 1978           | 111.7                       | 111.7                        | 104.1               | 115.0                 | 113.6                | 123.1                                                 | 110.2                     |             |    |
| 国 電子サインを依頼                 | Ē      | 1980           | 107.8                       | 107.8                        | 98.5                | 113.5                 | 106.1                | 98.1                                                  | 106.5                     |             |    |
| THE STOLENER               | 2      | 1981           | 105.1                       | 105.1                        | 107.0               | 101.9                 | 109.6                | 129.5                                                 | 103.8                     |             |    |
|                            |        | 1982           | 109.2                       | 109.0                        | 111.5               | 105.6                 | 112.7                | 99.3                                                  | 107.4                     |             |    |
|                            | 0      | 1983           | 111.0                       | 110.8                        | 108.3               | 110.4                 | 114.6                | 121.2                                                 | 109.2                     |             |    |
| PDFを保護                     | -      | 1984           | 113.3                       | 113.4                        | 101.8               | 114.4                 | 119.4                | 133.5                                                 | 113.7                     |             |    |
| T DDE を単消し                 | iAį    | 1986           | 108.6                       | 108.9                        | 103.3               | 110.2                 | 112.3                | 109.4                                                 | 107.3                     |             |    |
|                            | a      | 1987           | 111.6                       | 111.7                        | 104.7               | 113.6                 | 114.7                | 114.7                                                 | 109.9                     |             |    |
|                            | er,    | 1988           | 111.3                       | 111.2                        | 102.5               | 114.3                 | 113.2                | 111.8                                                 | 109.4                     |             |    |
| L PDF 他注稿                  |        | 1989           | 104.3                       | 104.2                        | 103.1               | 103.7                 | 105.8                | 89.3                                                  | 102.6                     |             |    |
| ◎ フォームを準備                  |        | 1990           | 104.1                       | 103.9                        | 107.3               | 103.2                 | 102.7                | 94.7                                                  | 102.4                     |             |    |
|                            |        | 1001           | 109.2                       | 100.2                        | 102.4               | 112.9                 | 100.2                | 105.2                                                 | 107.9                     |             |    |
| ● スカレ服名                    |        | 1002           | 114.1                       | 114.2                        | 102.4               | 121.0                 | 112.6                | 110.5                                                 | 107.8                     |             |    |
| 100 XXXCB.H                |        | 1993           | 113.6                       | 113.9                        | 104.6               | 119.7                 | 112.2                | 108.6                                                 | 112.6                     |             |    |
| さらに表示                      |        | 1994           | 113.1                       | 113.0                        | 103.9               | 118.1                 | 111.4                | 108.2                                                 | 111.8                     |             |    |
|                            |        | 1995           | 109.4                       | 111.0                        | 104.9               | 113.8                 | 110.1                | 108.2                                                 | 109.8                     |             |    |
|                            |        | 1996           | 110.1                       | 100.0                        | 105.0               | 112.1                 | 109.2                | 107.6                                                 | 108.8                     |             | 1  |
|                            |        | 1990           | 100.6                       | 109.9                        | 103.4               | 110.5                 | 110.4                | 102.8                                                 | 108.1                     |             | 19 |
|                            |        | 1998           | 107.3                       | 107.8                        | 103.4               | 108.9                 | 108.4                | 106.5                                                 | 106.8                     |             | 1  |
|                            |        | 1999           | 108.0                       | 107.7                        | 102.7               | 108.2                 | 109.2                | 108.7                                                 | 106.7                     |             |    |
|                            |        | 2000           | 108.6                       | 108.5                        | 102.3               | 109.5                 | 109.8                | 109.4                                                 | 107.6                     |             | 1  |
|                            |        | 2001           | 108.1                       | 108.3                        | 102.6               | 108.5                 | 110.3                | 109.1                                                 | 107.6                     |             |    |
|                            |        | 2002           | 109.6                       | 109.1                        | 102.7               | 109.9                 | 110.5                | 108.8                                                 | 108.4                     |             |    |
|                            |        | 2003           | 110.5                       | 110.0                        | 102.4               | 112.7                 | 109.5                | 109.9                                                 | 109.4                     |             | C  |
| PDF フォームおよび契約書を変換、編集、重     |        | 2004           | 110.5                       | 110.1                        | 106.1               | 111.1                 | 110.1                | 106.6                                                 | 109.5                     |             |    |
| 子サイン                       |        | 2005           | 110.9                       | 111.4                        | 105.1               | 112.1                 | 112.4                | 113.0                                                 | 110.7                     |             | 1: |
| 無料体驗                       |        | 2006           | 113.3                       | 112.7                        | 104.8               | 113.5                 | 114.1                | 119.5                                                 | 112.1                     |             | Œ  |
| and a first a              |        | 2007           | 114.7                       | 114.2                        | 103.5               | 115.1                 | 116.1                | 120.2                                                 | 113.6                     |             |    |
|                            | 21     | 1.6 × 301.6 mm | 110.1                       | 100.7                        | 105.2               | 100.9                 | 110.4                | 1140                                                  | 100.1                     | >           | e  |

#### × Excel 形式でのダウのロード

| 4   | 5 ° (   | ð~ 🖻 🥰                          | 🔒 🗀 🗉                     | Ŧ              |                      |            |                                          | 202501     | 20-e1.xls [互換モード] - Excel                                                                                                    |
|-----|---------|---------------------------------|---------------------------|----------------|----------------------|------------|------------------------------------------|------------|----------------------------------------------------------------------------------------------------|
| 77  | アイル     | ホーム 挿                           | 入 ページレ                    | イアウト           | 数式 デー                | タ 校閲       | 表示開                                      | 発 ヘルプ      | ・ Foxit PDF Acrobat Power Pivot 💡 値                                                                                                    |
|     | 🛖 d     | 6                               |                           |                | 10 - ^               | · =        | - 2.                                     | ab         | 文字列 →   記条件付き書式 →   記挿                                                                                                    |
|     | L D     | È ~   <sup>™</sup>              |                           |                | 10 · A               | A          |                                          | C+         |                                                                                                    |
| 貼   | り付け     | s B                             | I <u>U</u> ~              | 🛛 🗸 👌 🗸        | ∕ <mark>∆</mark> ~ ∄ | ~ =        | = = • •                                  | ÷ ~        |                                                                                                    |
| I . | × 10    |                                 |                           |                |                      |            |                                          |            |                                                                                                    |
| 2   | リッフホー   | - 15 15                         |                           | フォント           |                      | Γ <u>ν</u> | 能置                                       | E1         | 致値 15  スタイル   む                                                                                                    |
| A   | 1       |                                 |                           |                | • ÷                  | $\times$ v | <i>f</i> <sub>x</sub> 1-1                | 山国内生产      | 总值指数                                                                                                    |
|     | A       | В                               | С                         | D              | E                    | F          | G                                        | Н          | I J K L M                                                                                                    |
| 1   | 1-1 玉   | 内生产总值指数                         | E <sup>th</sup> han '     |                |                      |            |                                          |            |                                                                                                    |
| 2   | Indice: | s of Gross Dom                  | estic Product             | "Sha           | · 912                |            |                                          |            |                                                                                                    |
| 3   | 小安街     | ), <u>上</u> 年=100;Cor<br>  国民台版 | ustant Price, P<br>国内生立首值 | receding Y     | ear=100)             | 1.4        | 1.1.1.1.1.1.1.1.1.1.1.1.1.1.1.1.1.1.1.1. | 人物国内       | - The The The The                                                                                                    |
| 4   | 年份      | Gross                           | Gross                     | 第一产业           | 第二产业                 | 第三产业       | #批发与零售业                                  | 生产总值       | ha ha ha ha ha                                                                                                    |
| _   | Year    | National                        | Domestic                  | Industry       | Industry             | Industry   | Wholesale and                            | Per Capita |                                                                                                    |
| 5   | 1070    | Income 111 7                    | Froduct                   | 104.1          | 115.0                | 112.0      | Retail Trades                            | GUP        |                                                                                                    |
| 0   | 1970    | 107.9                           | 107.9                     | 104. I<br>99 E | 113.0                | 106.1      | 123.1                                    | 406.8      |                                                                                                    |
| 1   | 1981    | 105.1                           | 105.1                     | 107.0          | 101.9                | 100.1      | 129 5                                    | 103.1      |                                                                                                    |
| 9   | 1982    | 109.2                           | 109.0                     | 111.5          | 105.6                | 112.7      | 99.3                                     | 107.4      | 4 Charles Charles Charles                                                                                                    |
| 10  | 1983    | 111.0                           | 110.8                     | 108.3          | 110.4                | 114.6      | 121.2                                    | 109.3      | 2 4 4 4 4                                                                                                    |
| 11  | 1984    | 115.3                           | 115.2                     | 112.9          | 114.4                | 119.4      | 124. 7                                   | 113.       | 7 6 6 6 6 6                                                                                                    |
| 12  | 1985    | 113.2                           | 113.4                     | 101.8          | 118.4                | 118.1      | 133.5                                    | 111.9      |                                                                                                    |
| 13  | 1986    | 108.6                           | 108.9                     | 103.3          | 110.2                | 112.3      | 109.4                                    | 107.3      | 3 C NO NO NO                                                                                                    |
| 14  | 1987    | 111.6                           | 111.7                     | 104.7          | 113.6                | 114.7      | 114. 7                                   | 109.9      | 9 10, 10, 10, 10, 10,                                                                                                    |
| 15  | 1988    | 111.3                           | 111.2                     | 102.5          | 114.3                | 113.2      | 111.8                                    | 109.4      | 4 the ten the ten the                                                                                                    |
| 16  | 1989    | 104.3                           | 104.2                     | 103.1          | 103.7                | 105.8      | 89.3                                     | 102.0      | 6 CHARTON CHARTON                                                                                                    |
| 17  | 1990    | 104.1                           | 103.9                     | 107.3          | 103.2                | 102.7      | 94.7                                     | 102.4      |                                                                                                    |
| 10  | 1991    | 109.2                           | 114.2                     | 102.4          | 121.0                | 112.6      | 105.2                                    | 112 1      | ° ° ° ° ° ° ° ° ° ° ° ° ° ° ° ° ° ° °                                                                                                    |
| 20  | 1993    | 113.6                           | 113.9                     | 104.1          | 119 7                | 112.0      | 108.6                                    | 112.0      |                                                                                                    |
| 21  | 1994    | 113.1                           | 113.0                     | 103.9          | 118.1                | 111.4      | 108.2                                    | 111.0      | 80. 10. 10. 10.                                                                                                    |
| 22  | 1995    | 109.4                           | 111.0                     | 104.9          | 113.8                | 110.1      | 108.2                                    | 109.8      | a the state of the state of the |
| 23  | 1996    | 110.1                           | 109.9                     | 105.0          | 112.1                | 109.2      | 107.6                                    | 108.0      | 8 the second second second second second second second second second second second second second second second                                                                                                    |
| 24  | 1997    | 109.6                           | 109.2                     | 103.4          | 110.5                | 110.4      | 108.8                                    | 108.       | 1 Charles Charles Char |
| 25  | 1998    | 107.3                           | 107.8                     | 103.4          | 108.9                | 108.4      | 106.5                                    | 106.8      | 8 Con Con Con Con                                                                                                    |
| 26  | 1999    | 108.0                           | 107.7                     | 102.7          | 108.2                | 109.2      | 108.7                                    | 106.       |                                                                                                    |
| 27  | 2000    | 108.6                           | 108.5                     | 102.3          | 109.5                | 109.8      | 109.4                                    | 107.6      |                                                                                                    |
| 28  | 2001    | 108.1                           | 108.3                     | 102.6          | 108.5                | 110.3      | 109.1                                    | 107.4      | A NO. NO. NO. NO.                                                                                                    |
| 30  | 2002    | 110.5                           | 110.0                     | 102.1          | 112 7                | 109.5      | 109.9                                    | 100.       | a way way way way way                                                                                                    |
| 31  | 2004    | 110.5                           | 110.1                     | 106.1          | 111.1                | 110.1      | 106.6                                    | 109.5      |                                                                                                    |
| 32  | 2005    | 110.9                           | 9111.4                    | 105.1          | 112.1                | 112.4      | 113.0                                    | 110.       |                                                                                                    |
| 33  | 2006    | 113.3                           | 112.7                     | 104.8          | 113.5                | 114.1      | 119.5                                    | 112.       | 1 M. THE THE THE THE                                                                                                    |
| 34  | 2007    | 114.7                           | 114.2                     | 103.5          | 115.1                | 116.1      | 120.2                                    | 113.0      | 6                                                                                                    |
| 35  | 2008    | 110.1                           | 109.7                     | 105.2          | 109.8                | 110.5      | 115.9                                    | 109.       | 1                                                                                                    |
| 36  | 2009    | 108.5                           | 109.4                     | 104.0          | 110.3                | 109.6      | 111.9                                    | 108.9      | 9                                                                                                    |
| 37  | 2010    | 110.3                           | 110.6                     | 104.3          | 112.7                | 109.7      | 114.6                                    | 110.       | 1 Men Men Men Men                                                                                                    |
| 38  | 2011    | 109.0                           | 109.6                     | 104.2          | 110.7                | 109.5      | 112.5                                    | 109.0      |                                                                                                    |
| 39  | 2012    | 108.6                           | 107.9                     | 104.5          | 108.4                | 108.0      | 110.3                                    | 107.1      |                                                                                                    |
| 40  | 2013    | 101.1                           | 107.8                     | 103.8          | 108.0                | 108.3      | 110.5                                    | 107.       | <u>, 6, 6, 6, 6</u>                                                                                                    |
|     | F       | 1                               | (+)                       |                |                      |            |                                          |            | ÷ [4]                                                                                                    |
| 準   | 備完了     | <b>a</b>                        |                           |                |                      |            |                                          |            |                                                                                                    |

| 行业版・     |                            |                                      |                                        |                             |                               | 欢迎来自 🕯 | 志书店 > 的您,个人 | 账户登录 🗸 | 知网首页            |
|----------|----------------------------|--------------------------------------|----------------------------------------|-----------------------------|-------------------------------|--------|-------------|--------|-----------------|
| <b>◎</b> | 首页                         | 〔 统计资                                | 料 - 数据分                                | 祈~₿                         | 央策支持 👻                        | 我的统计数据 | 统计指标        |        | (               |
|          | -1 国内:<br>indices<br>:不变价, | 生产总值指数<br>of Gross De<br>上年=100;Co   | (<br>omestic Produc<br>nstant Price,F  | t<br>Preceding              | Year=100)                     |        |             |        |                 |
|          | 年份<br>Year                 | 国民总收入<br>Gross<br>National<br>Income | 国内生产总值<br>Gross<br>Domestic<br>Product | 第一产业<br>Primary<br>Industry | 第二产业<br>Secondary<br>Industry |        |             |        |                 |
| =        | 1978 **                    | *                                    | ***                                    | ***                         | ***                           |        |             |        |                 |
|          | 1980 **                    | *                                    | ***                                    | ***                         | ***                           |        |             |        |                 |
|          | 1981 **                    | *                                    | ***                                    | ***                         | ***                           |        |             |        |                 |
|          | 1982 **                    | *                                    | ***                                    | ***                         | ***                           |        |             |        |                 |
|          | 1983 **                    | *                                    | ***                                    | ***                         | ***                           |        |             |        |                 |
|          | 1984 **                    | *                                    | ***                                    | ***                         | ***                           |        |             |        |                 |
|          | 1985 **                    | *                                    | ***                                    | ***                         | ***                           |        |             |        |                 |
|          | 1007 **                    | •                                    | ***                                    | ***                         | ***                           |        |             |        |                 |
|          | 1988 **                    | *                                    | ***                                    | ***                         | ***                           |        |             |        |                 |
|          | 1989 **                    | *                                    | ***                                    | ***                         | ***                           |        |             |        |                 |
|          | 1990 **                    | *                                    | ***                                    | ***                         | ***                           |        |             |        |                 |
|          | 1991 **                    | *                                    | ***                                    | ***                         | ***                           |        |             |        |                 |
|          | 1992 **                    | *                                    | ***                                    | ***                         | ***                           |        |             |        |                 |
|          | 1993 **                    | *                                    | ***                                    | ***                         | ***                           |        |             |        |                 |
|          | 1994 **                    | *                                    | ***                                    | ***                         | ***                           |        |             |        |                 |
|          | 1995 **                    | *                                    | ***                                    | ***                         | ***                           |        |             |        |                 |
|          | 1996 **                    | *                                    | ***                                    | ***                         | ***                           |        |             |        |                 |
|          | 1000 **                    | *                                    | ***                                    | ***                         | ***                           |        |             |        |                 |
|          | 1000 **                    |                                      | ***                                    | ***                         | ***                           |        |             |        |                 |
|          | 2000 **                    | *                                    | ***                                    | ***                         | ***                           |        |             |        |                 |
|          | 2000 **                    | *                                    | ***                                    | ***                         | ***                           |        |             |        |                 |
|          | 2002 **                    | *                                    | ***                                    | ***                         | ***                           |        |             |        |                 |
|          | 2003 **                    | *                                    | ***                                    | ***                         | ***                           |        |             |        |                 |
|          | 2004 **                    | *                                    | ***                                    | ***                         | ***                           |        |             |        |                 |
|          | 2005 **                    | *                                    | ***                                    | ***                         | ***                           |        |             |        |                 |
|          | 2006 **                    | *                                    | ***                                    | ***                         | ***                           |        |             |        |                 |
|          | 2007 **                    | *                                    | ***                                    | ***                         | ***                           |        |             |        |                 |
|          | 2008 **                    | *                                    | ***                                    | ***                         | ***                           |        |             | CD     | an at a         |
|          | 2009 **                    | *                                    | ***                                    | ***                         | ***                           |        |             |        | - HHF 🔠 🥒 🔤 😳 🕻 |

# オンラインビュー(表データの数字は伏せ字となります)

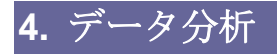

#### 4.1 数据分析

地区、指標、統計期間を指定して分析を行ないます。

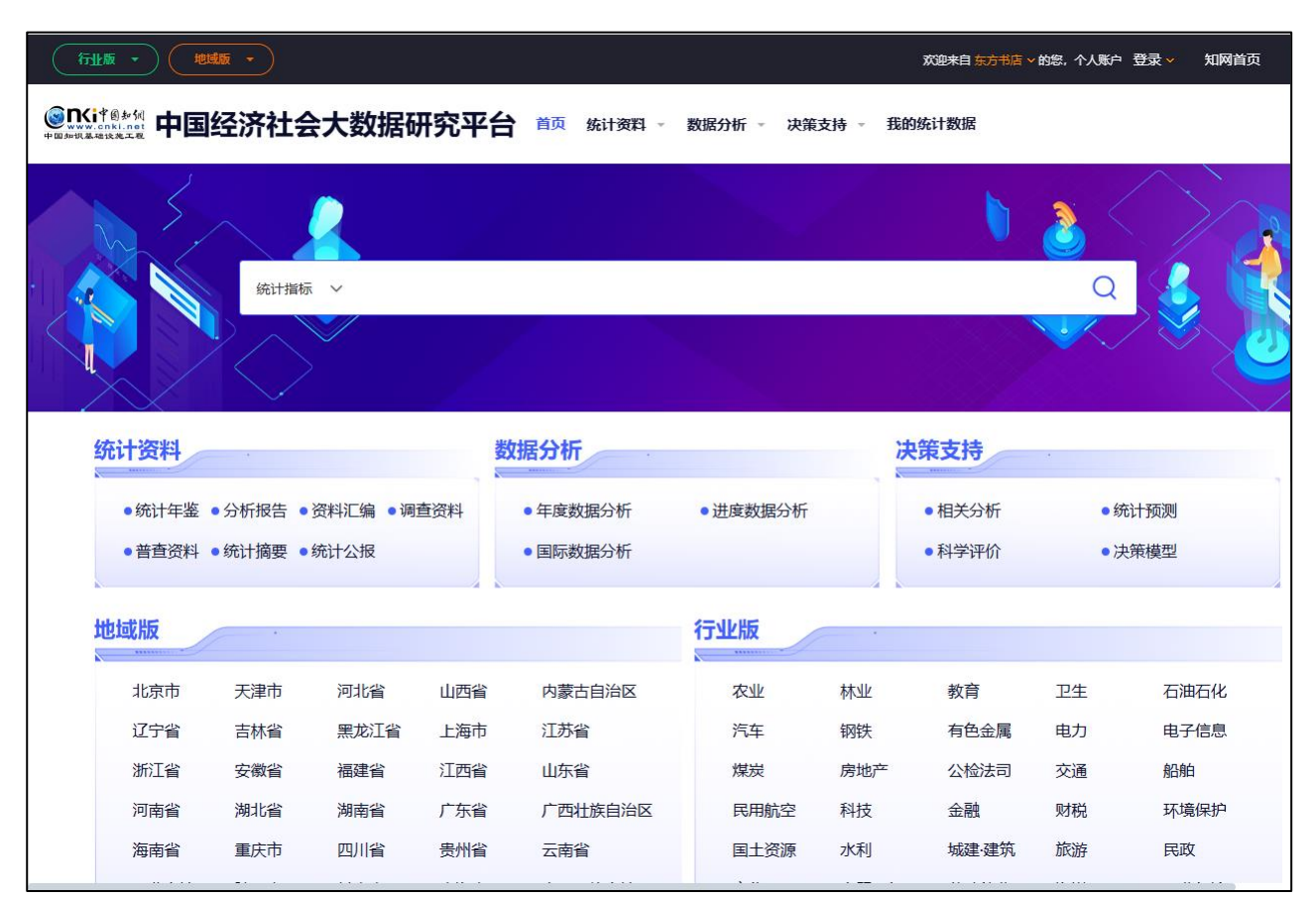

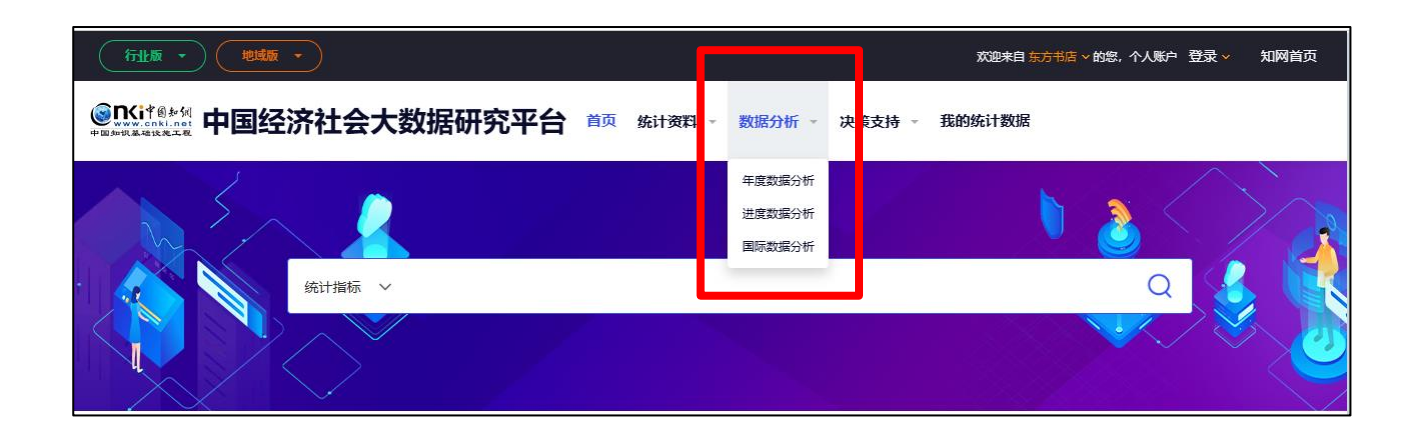

#### 例:

地域:北京、上海、瀋陽、大連、温州 指標:小麦産量、早稲産量、高梁産量 統計期間:2011-2020

| 行业版・地域版・                                                                                                    |             |                 |         |         |        | 欢迎来   | 自 东方书店 ~ 的 | 忠, 个人账户 登录 🗸  | 知网首页         |  |  |
|----------------------------------------------------------------------------------------------------|-------------|-----------------|---------|---------|--------|-------|------------|---------------|--------------|--|--|
| ● Mit @ Joint<br>● De Martine Handler<br>● De Martine Handler<br>● De Marti | 研究平台        | <b>首</b> 首页 统计资 | 料 - 数据分 | 折 ▼ 决策  | 支持 → ∄ | 我的统计数 | 据统计指标      | Ā             | (            |  |  |
| 数据分析>年度数据分析                                                                                                    |             |                 |         |         |        |       |            |               |              |  |  |
| 数据查询三步骤: 🕕 选择地区— 2 选择指标—                                                                                                    | - 🜖 选择时间 (j | 查看所选指标在年份上      | 的分布),可以 | 选择生成报表、 | 图表或直接  | 进入各种  | 数据分析功能     |               |              |  |  |
| ⊕ 选择地区                                                                                                    |             |                 |         |         |        |       | $\odot$    | 已选择地区         |              |  |  |
| MSS. Engl 5 ?                                                                                                    | → 检索        | 地区: 请输入关键字      |         |         | Q      |       |            |               | ◇清除全部        |  |  |
|                                                                                                    | → 按地区类型进    | 择: 请选择          |         | 中国      | ×      |       |            |               |              |  |  |
|                                                                                                    | ➡ 按行政区域送    | · 按行政区域选择:      |         |         |        |       |            |               |              |  |  |
| and the second second second                                                                                                    | 中国          | 北京市 天津市         | 河北省     | 山西省 Р   | )蒙古 ;  | 辽宁省   | 吉林省        |               |              |  |  |
|                                                                                                    | 黑龙江         | 上海市 江苏省         | 浙江省     | 安徽省 礼   | 記述省 ジ  | 江西省   | 山东省        |               |              |  |  |
|                                                                                                    | 河南省         | 湖北省湖南省          | 广东省     | 广西 ¾    | 專南省 1  | 重庆市   | 四川省        |               |              |  |  |
|                                                                                                    | 贵州省         | 云南省西藏           | 陕西省     | 甘肃省 背   | 青海省    | 宁夏    | 新疆         |               |              |  |  |
| <b>全国共有</b> :                                                                                                    | 选择下级地域:     | 中国 🗸            | □ 全选    |         |        |       |            |               |              |  |  |
|                                                                                                    | ✓ 中国        | □ 北京市           | □ 天津市   | □ 河:    | 比省     | □ 山西省 |            |               |              |  |  |
| 34个自级行政区,其中4个直绪币/23个<br>省/5个自治区/2个特别行政区;                                                                                                    | □ 内蒙古       | □ 辽宁省           | □ 吉林省   |         | 坨江     | □上海市  |            |               |              |  |  |
| 333个地级行政区划单位(不会港連台)。                                                                                                    | □ 江苏省       | □ 浙江省           | 🗌 安徽省   | □ 福3    | 建省     | 🗌 江西省 |            |               |              |  |  |
| 其中288个地级市/12个地区/30个自治州/3个                                                                                                    | 🗌 山东省       | □ 河南省           | 🗌 湖北省   | 🗌 湖ī    | 南省     | 🗌 广东省 |            |               |              |  |  |
| 盟.                                                                                                    | 🗌 广西        | □ 海南省           | 🗌 重庆市   | 🗆 四)    | 川省     | 🗌 貴州省 |            |               |              |  |  |
|                                                                                                    | □ 云南省       | □ 西藏            | 🗌 陕西省   |         | 兼省     | 🗌 青海省 |            |               |              |  |  |
|                                                                                                    |             | □新疆             |         |         |        |       |            |               |              |  |  |
| 山 选择指标                                                                                                    |             |                 |         |         |        |       | $\odot$    | 已选择指标         |              |  |  |
| ③ 选择时间                                                                                                    |             |                 |         |         |        |       | ⊙          | 已选择时间<br>GB あ | Re 🛍 🥒 🚔 🗘 🕻 |  |  |

表形式:

| E     | 表格       | 』 图示     | ŧ        |          |          |          |          |                                       |            |          |
|-------|----------|----------|----------|----------|----------|----------|----------|---------------------------------------|------------|----------|
| 数据来源: | 全部年鉴     | - 行維     | i腹: 年份   |          |          |          | -        | · · · · · · · · · · · · · · · · · · · | 隐藏空列  🖸 重置 | i 🟠 收藏   |
|       | 463      | 京市       | 达        | 车市       | 沈        | 日市       | 上海市      | 温州市                                   |            | 中国       |
|       | 小麦产量(万吨) | 高粱产量(万吨) | 小麦产量(万吨) | 高粱产量(万吨) | 小麦产量(万吨) | 高粱产量(万吨) | 小麦产量(万吨) | 小麦产量(万吨)                              | 小麦产量(万吨)   | 杂豆产量(万吨) |
| 2011年 | 28       | 0.1      |          | 0.2579   |          | 1.4      | 25       | 0.7398                                | 11740      | 459.9    |
| 2012年 | 27       | 0.1      | 0.0708   | 0.0573   | 1.0703   | 0.1507   | 23       | 0.7601                                | 12102      | 337      |
| 2013年 | 19       | 0.1      | 0.1      | 0.2      | 0.6036   | 1.4      | 19       | 0.7145                                | 12193      | 400.2    |
| 2014年 | 12.2     | 0.03     | 0.1      | 0.3      | 0.5064   | 1.1      | 18.6     | 0.4763                                | 12621      | 410.1    |
| 2015年 | 11       | 0.1      |          | 0.5      | 0.5552   | 0.8      | 21       | 0.3854                                | 13019      | 275.8    |
| 2016年 | 9        | 0.1      |          |          | 0.6075   |          | 13       | 0.4165                                | 12885      | 291.1    |
| 2017年 | 6        | 0.1      | 0.151897 |          | 0.776339 | 1.2      | 10.2     |                                       | 12977      | 313.3    |
| 2018年 | 5        |          | 0.1      | 0.1      | 0.7785   | 1.2      | 13       | 0.3287                                | 13144      | 323.6    |
| 2019年 | 4.4      |          |          |          | 0.8644   |          | 5.8      |                                       | 13359.6    | 322.7    |
| 2020年 | 4.6      |          | 0.1      | 0.2      | 0.5715   | 0.7      | 5.3      | 0.3123                                | 55.54      | 327.3    |
|       |          |          |          |          |          |          |          |                                       |            |          |

分析結果お気に入りに保存したり、Excel形式でダウンロードすることができます。

| I                       | 表格              | .00 B    | 脿        |          |          |          |          |          |            |          |
|-------------------------|-----------------|----------|----------|----------|----------|----------|----------|----------|------------|----------|
| 数据来源:                   | 全部年鉴            | - fi     | 维度: 年份 - |          |          |          | -        | 3 隐藏空行 🔒 | 隐藏空列  🖸 重置 | 🗄 🔷 收藏   |
|                         | 312             | 京市       | t        | 连市       | 沈        | 日市       | 上海市      | 温州市      |            | 中国       |
|                         | 小麦产量(万吨)        | 高粱产量(万吨) | 小麦产量(万吨) | 高粱产量(万吨) | 小麦产量(万吨) | 高粱产量(万吨) | 小麦产量(万吨) | 小麦产量(万吨) | 小麦产量(万吨)   | 杂豆产量(万吨) |
| 2011年                   | 28              | 0.1      |          | 0.2579   |          | 1.4      | 25       | 0.7398   | 11740      | 459.0    |
| 2012年                   | 27              | 0.1      | 0.0708   | 0.0573   | 1.0703   | 0.1507   | 23       | 0.7601   | 12102      |          |
| 2013年                   | 19              | 0.1      | 0.1      | 0.2      | 0.6036   |          |          |          |            |          |
| 2014年                   | 12.2            | 0.03     | 0.1      | 0.3      | 0.5064   |          |          |          |            |          |
| 2015年                   | 11              | 0.1      |          | 0.5      | 0.5552   |          |          |          |            |          |
| 2016年                   | 9               | 0.1      |          |          | 0.6075   |          |          |          |            |          |
| 2017年                   | 6               | 0.1      | 0.151897 |          | 0.776339 |          |          |          | - 1        |          |
| 2018年                   | 5               |          | 0.1      | 0.1      | 0.7785   |          | 14       | 収試       | *          | ト転       |
| 2019年                   | 4.4             |          |          |          | 0.8644   |          |          |          |            |          |
| 2020年                   | 4.6             |          | 0.1      | 0.2      | 0.5715   |          |          |          |            |          |
| 2018年<br>2019年<br>2020年 | 5<br>4.4<br>4.6 |          | 0.1      | 0.1      | 0.7785   | ł        | ×<br>中≣  | 42,386   |            | 1*384    |

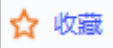

[我的统计数据]の[统计表报]からいつでも分析表を確認できます。

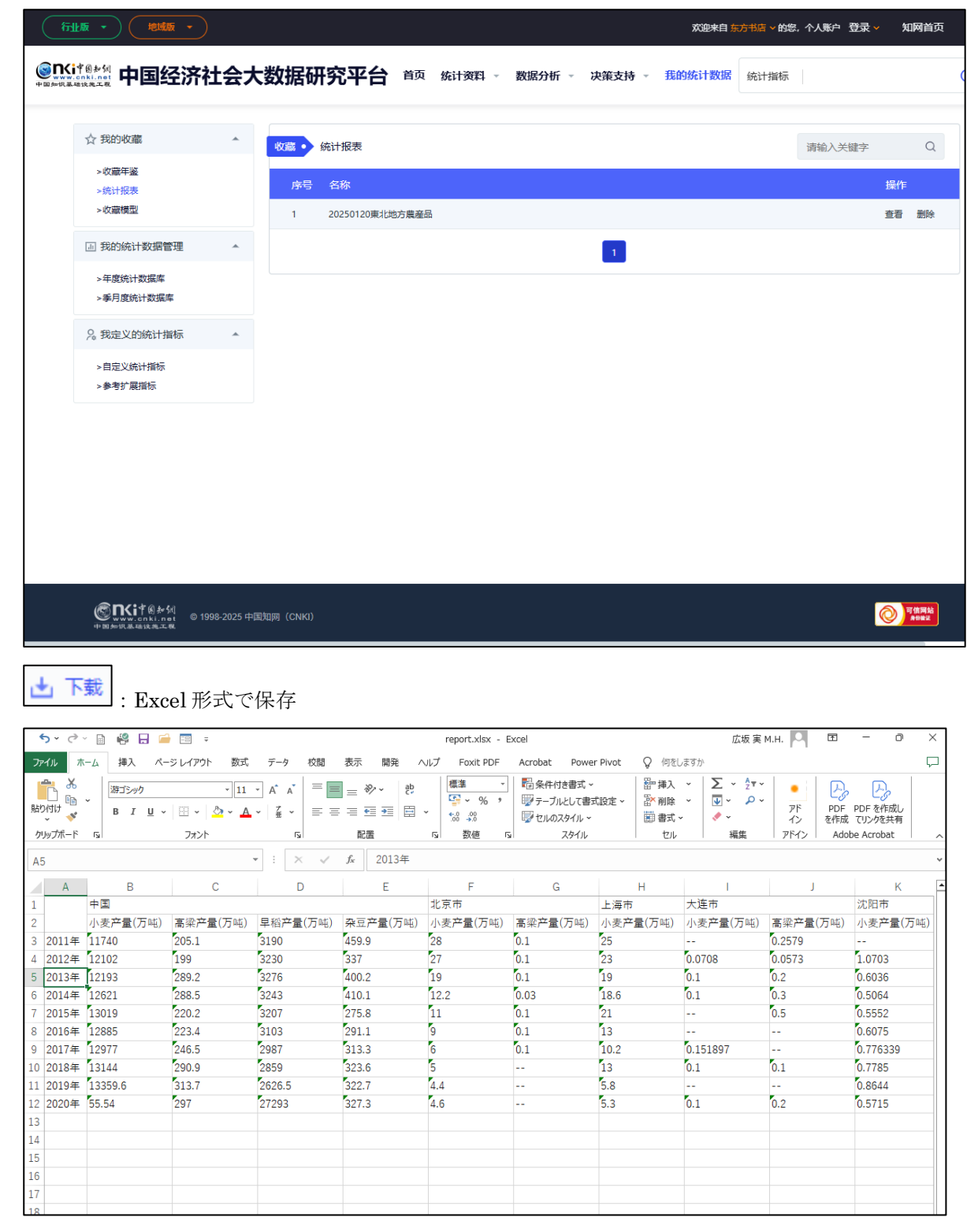

グラフ形式:

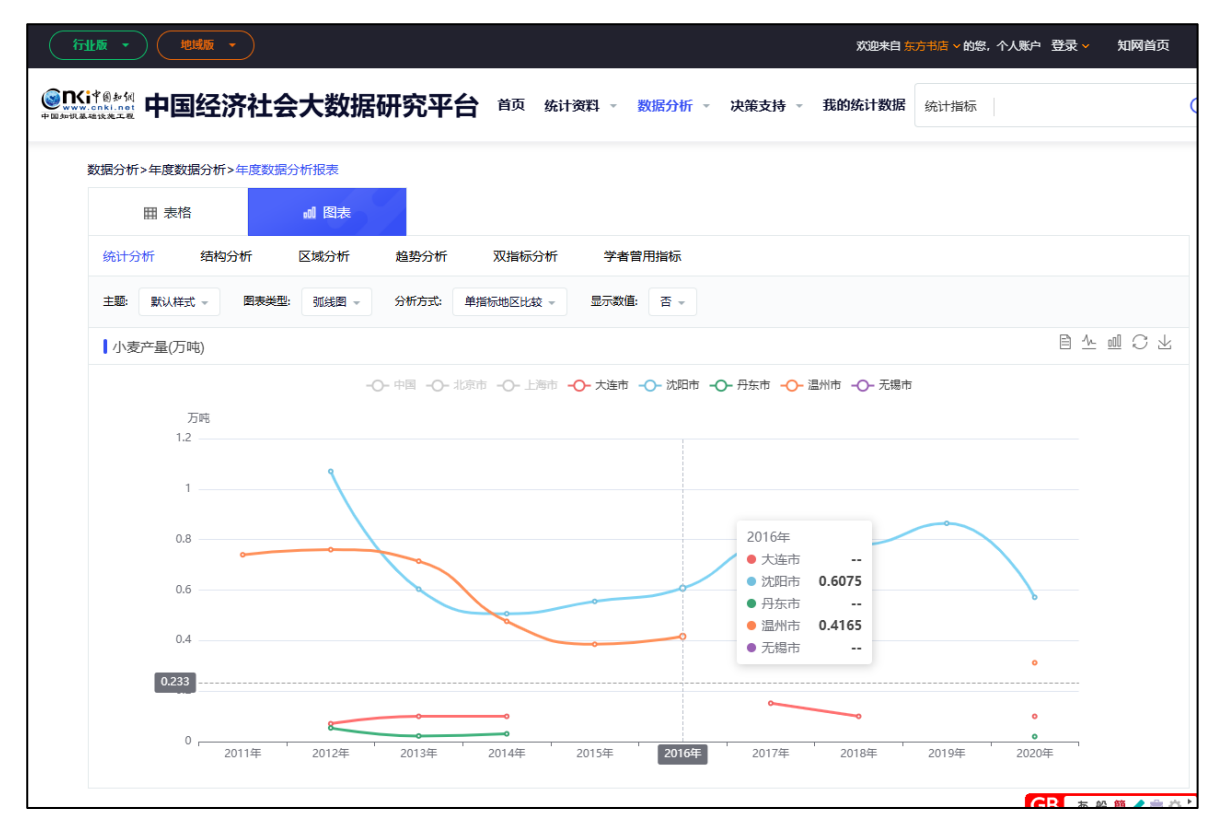

#### 4.2 决策支持

地区、指標、統計期間に加えて、意思決定支援モデル、モデリング方法、分析方法を選択して予測分析を行 ないます。

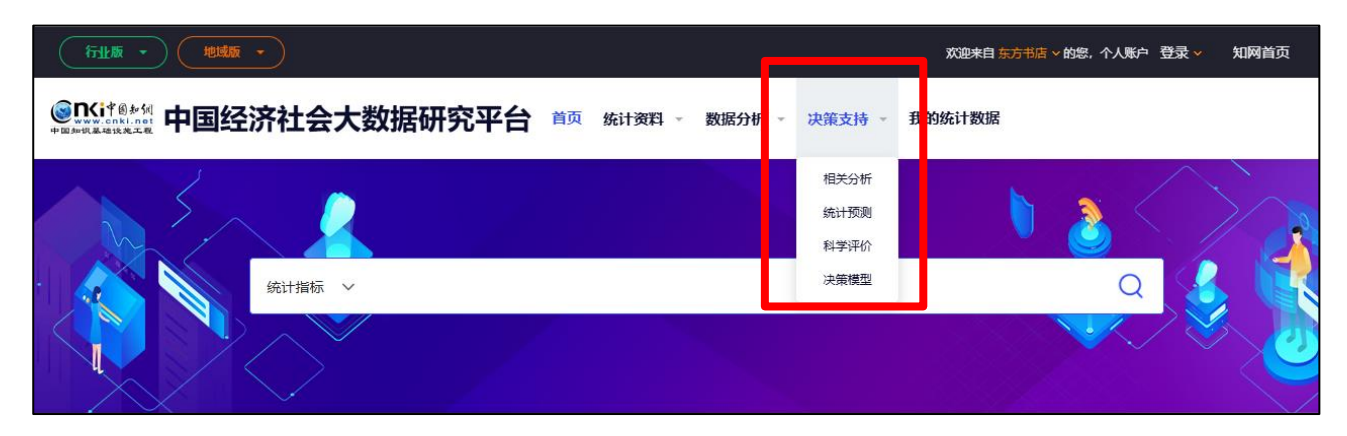

|                                                                                                    | 双迎来自东方书店 > 的您,个人账户 登录 >                                                                                                    | 知网首 |
|----------------------------------------------------------------------------------------------------|----------------------------------------------------------------------------------------------------|-----|
|                                                                                                    | 统计指标 ~                                                                                                    | С   |
| 决策支持>统计预测                                                                                                    |                                                                                                    |     |
| <ul> <li>◆ 決策支持研究機型 相振振振的历史数据,对其未来发展趋势进行预制的建模方法。</li> <li>相关性分析 於计预加 科学评价 决策模型</li> <li>◆ 选择建模方法 原用的时间序列趋势预测方法,通用于中超期最多发展预测,构近的和近期预测值数学不同收重,素预制点触近作用触大。①</li> <li>一元线性圆白顶测 多元线性圆白顶测 时间序列趋势外强预测 指数平测法</li> </ul> | こ込まれる     研究機構型: 統计预測     建模方法: 指数平滑法     分析方法: Holter-Winter等守蠢加模型预测     评价動詞: 2011年至2020年     评价動詞: 2011年至2020年     评价抽应:北京市:     指 %:小麦产量     东辺产量     东辺产量     东辺产量 |     |
|                                                                                                    | 研究完量:小麦产量<br>平滑減数(a: 0.3<br>平滑減数(b: 0.3<br>平滑減数(b: 0.3<br>季苷抗疫(b: 2<br>預減期): 3                                                                                          |     |
| 时间: ● 年度 2011年 ▼ - 2020年 ▼ ○ 季月度 単月 ▼ 2021年 ▼ 1月 ▼ - 2021年 ▼ 1月 ▼ 地区: 北京市 ● +                                                                                                    |                                                                                                    | \$  |
| 小麦产量 ●                                                                                                    |                                                                                                    |     |

|                                                                                                    | 双避来自东方书语~的多,个人账户 登录~                                             | 知网首页 |
|----------------------------------------------------------------------------------------------------|------------------------------------------------------------------|------|
| ● C (18 4 M)<br>● B M R C C C C C C C C C C C C C C C C C C                                                                                                    | 统计指标 ~                                                           | Q    |
| 决策支持>统计预测                                                                                                    |                                                                  |      |
| ★ 決策支持研究模型 根据指标的历史数据,对其未来支展趋势进行预制的建模方法。           相关性分析         於計算001         科学评价         決策模型                                                                                                    | 已進北之<br>研究模型:統计预測<br>建模方法:指数平滑法<br>分析方法:相称中滑法                    |      |
| <ul> <li>◆ 选择建模方法 照用的时间手列趋势预测方法,适用于中规期经济支置预测,将近期和总期现测盘使予不两收置,需预测点起达作用越大。①</li> <li>         一元线性回归预测         参元线性回归预测         时间等列趋势分抽预剂         和尚等对趋势分抽预剂         和尚等可放         和尚等可放         》         选择分析方法 当指标组随时间呈现直线趋势灾化且季节性不稳时间变化时,可用+olter-Winter季节叠加模型预测。     </li> </ul> | 译价结例:2011年至2020年<br>译价地区:北京市;<br>指 标:小麦产量<br>杂团产量<br>高说产量        |      |
| 一次皆数平潘预測     二次皆数平潘预測     三次皆数平潘预測     Holter-Winter非季节模型     Holter-Winter非季节模型       Note:-Winter非节节参加<br>良い好效素      1     法授早什(he)时间和地区                                                                                                    | 研究党理:小麦产量<br>平滑新数(:03<br>平滑新数):03<br>平滑新数):03<br>季节长费:2<br>预週期:3 |      |
| 时间: ● 年重 2011年 × - 2020年 × ○ 季月度 単月 × 2021年 × 1月 × - 2021年 × 1月 ×<br>地区: 北京市 ♥ (+)<br>2 講选择分析指标                                                                                                    |                                                                  | ☆    |
| 小麦产量                                                                                                    |                                                                  |      |

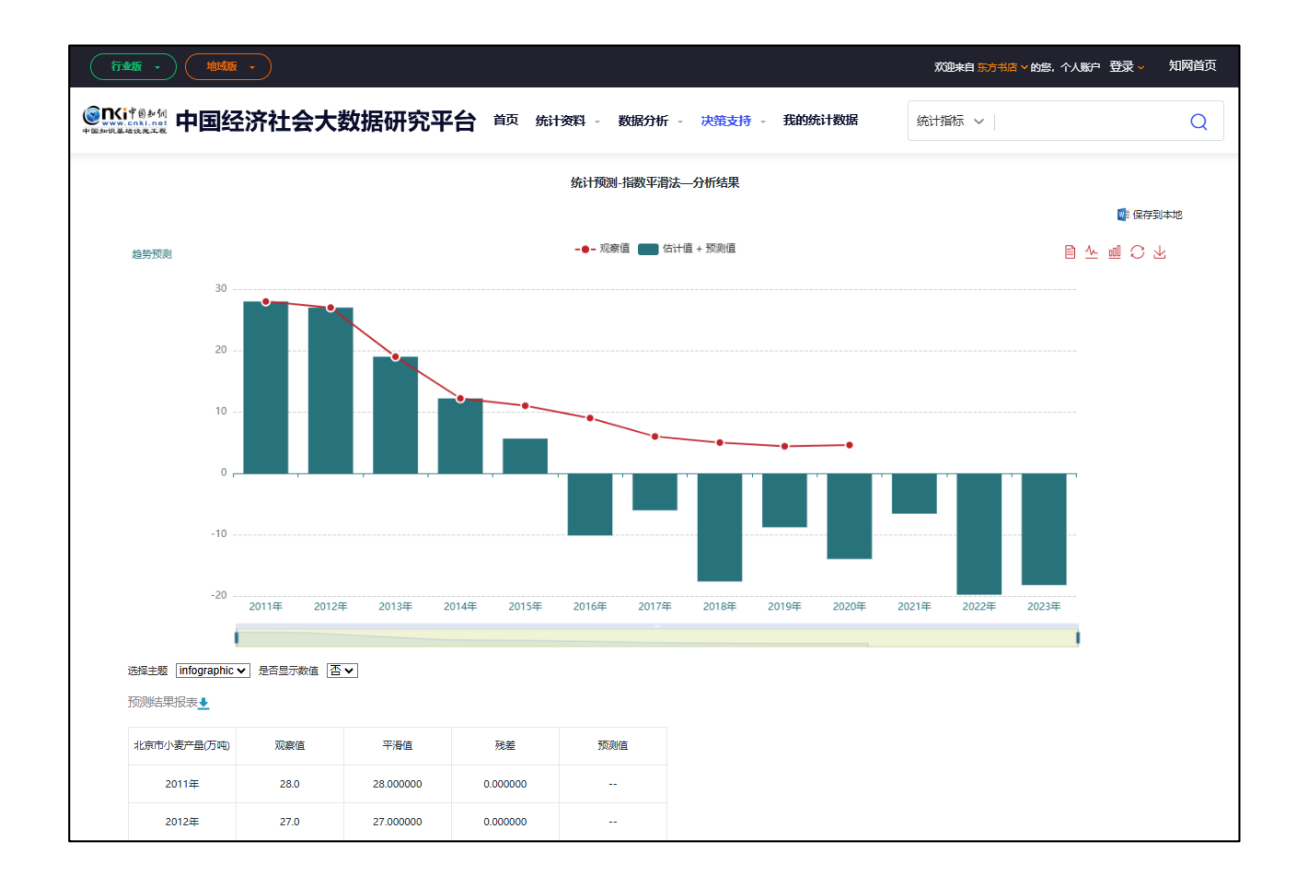

更新:2025-01-20